# ClearTrace<sup>™</sup> for DOORS Administration Guide

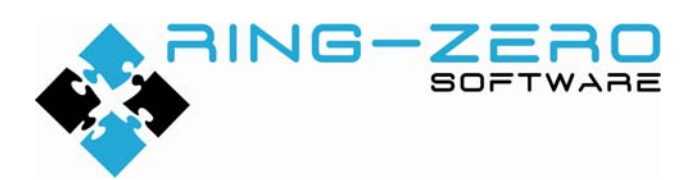

This document applies to ClearTrace<sup>™</sup> for DOORS version 1.4.195

#### **Table of Contents**

| Legal Notices                                                    | 4   |
|------------------------------------------------------------------|-----|
| Disclaimer                                                       | 4   |
| Copyright                                                        | 4   |
| Trademarks                                                       | 4   |
| Third Party Notices                                              | 4   |
| Introduction                                                     | . 5 |
| Details                                                          | . 5 |
| Simple, Native Access to Data                                    | . 5 |
| Access to Functionality                                          | . 5 |
| ClearTrace Architecture                                          | . 6 |
| Server Components                                                | . 6 |
| ClearQuest client add-on                                         | . 6 |
| DOORS client add-on                                              | . 6 |
| System Requirements                                              | . 7 |
| Server Installation                                              | . 8 |
| Dependencies – Order is Important!                               | . 8 |
| Microsoft Internet Information Server (IIS) v5.0 or later        | . 8 |
| Microsoft .NET Framework v2.0 or later                           | 10  |
| IBM Rational ClearQuest Client, v2003.06.xx, v7.0                | 10  |
| Telelogic DOORS Client, v7.0 or later                            | 10  |
| Configure Licensing                                              | 11  |
| Initialize the ClearTrace Database                               | 13  |
| Verification Step – Check Web Services                           | 14  |
| Verification Step – Check Database via Web Services              | 16  |
| Install the ClearTrace Package into a ClearQuest Schema          | 18  |
| Upgrade Database with the ClearTrace Package                     | 20  |
| Create CleartraceAdmins Group                                    | 22  |
| Create an Account Belonging to the CleartraceAdmins Group        | 23  |
| Upgrade Database(s) with ClearTrace Group and Account            | 24  |
| Verification Step – Log Into ClearQuest Using ClearTrace Account | 25  |
| Create a DOORS Account for ClearTrace                            | 26  |
| Server Configuration                                             | 26  |
| First-Time Steps                                                 | 26  |
| Configure Licensing                                              | 26  |
| Configure Location of Web Services                               | 27  |
| ClearTrace Administrator Tasks                                   | 28  |
| Create a DOORS Connection Profile                                | 28  |
| Create a ClearQuest Connection Profile                           | 31  |
| Create a DOORS to ClearQuest Profile                             | 33  |
| Create a ClearQuest to DOORS Profile                             | 37  |
| Pre-Installed ClearQuest Queries                                 | 42  |
| Advanced ClearQuest Queries                                      | 43  |

**RING-ZERO SOFTWARE** 3800 N LAMAR BLVD #730-126 • AUSTIN, TX 78756 • +1 800 742-1312

| Server Operation                                   | . 44 |
|----------------------------------------------------|------|
| Functional Diagrams – How ClearTrace Works         | . 44 |
| DOORS to ClearQuest                                | . 44 |
| ClearQuest to DOORS                                | . 44 |
| Manual Operation                                   | . 45 |
| Automated Operation                                | . 45 |
| Uninstalling                                       | . 49 |
| Updating                                           | . 49 |
| Appendix A. Data Type Handling                     | . 50 |
| DOORS to ClearQuest                                | . 50 |
| Schema Fields                                      | . 50 |
| Delete Behavior, in General                        | . 50 |
| Delete Behavior, Using DOORS Views                 | . 51 |
| ClearQuest to DOORS                                | . 52 |
| Data Type Mappings                                 | . 52 |
| Delete Behavior                                    | . 52 |
| Changes to ClearQuest attribute sets               | . 52 |
| Appendix B. Performance Metrics and Considerations | . 53 |
| Appendix C. ClearQuest Package, Customizing        | . 54 |
| Technical Support                                  | . 56 |

## **Legal Notices**

#### Disclaimer

THE INFORMATION CONTAINED IN THIS DOCUMENTATION IS PROVIDED FOR INFORMATIONAL PURPOSES ONLY. WHILE EFFORTS WERE MADE TO VERIFY THE COMPLETENESS AND ACCURACY OF THE INFORMATION CONTAINED IN THIS DOCUMENTATION, IT IS PROVIDED "AS IS" WITHOUT WARRANTY OF ANY KIND, EXPRESS OR IMPLIED. RING-ZERO SOFTWARE SHALL NOT BE RESPONSIBLE FOR ANY DAMAGES ARISING OUT OF THE USE OF, OR OTHERWISE RELATED TO, THIS DOCUMENTATION OR ANY OTHER DOCUMENTATION. NOTHING CONTAINED IN THIS DOCUMENTATION IS INTENDED TO, NOR SHALL HAVE THE EFFECT OF, CREATING ANY WARRANTIES OR REPRESENTATIONS FROM RING-ZERO SOFTWARE, OR ALTERING THE TERMS AND CONDITIONS OF THE APPLICABLE LICENSE AGREEMENT GOVERNING THE USE OF RING-ZERO SOFTWARE.

## Copyright

ClearTrace<sup>™</sup> for DOORS is Copyright © 2007-2009 Ring-Zero Software, Inc. All Rights Reserved.

This document is a part of Ring-Zero Software's ClearTrace<sup>™</sup> for DOORS product. The copyright stated above includes all parts of the ClearTrace<sup>™</sup> for DOORS product, including but not limited to binaries, source code, scripts, ClearQuest schema extensions, databases, documentation, and design.

#### Trademarks

ClearQuest and Rational are registered trademarks of International Business Machines Corporation (IBM) in the United States, other countries, or both. DOORS is a registered trademark of Telelogic AB.

## **Third Party Notices**

Per DOD FAR SUP 252.225-7000 definitions, this product is a United States "domestic end product" and was produced solely in the United States.

## Introduction

ClearTrace<sup>™</sup> for DOORS is a commercial software system which provides bidirectional access to data, functionality and linking between IBM Rational ClearQuest and Telelogic DOORS.

## Details

We chose to describe ClearTrace as a "system" which ties ClearQuest and DOORS together, rather than as a simple mechanism for creating links between the two, because of the way it provides for and maintains access to shared data. Also, it has been designed to provide scaleable access to "real world" data volumes which may span multiple databases. Functionality falls into two areas:

## Simple, Native Access to Data

- DOORS contains a read-only copy of ClearQuest data
  - o Client access and visibility not dependent on presence of ClearQuest client
  - o Available to all DOORS client platforms
  - Utilizes DOORS native linking mechanism: object links
  - Supports DOORS traceability wizard for analysis and reporting
- ClearQuest contains a read-only copy of DOORS data
  - Client access and visibility not dependent on DOORS client
  - o Available to all ClearQuest client platforms
  - Scalable visibility no repetitive client-side loading of DOORS modules
  - Supports visibility of administrator-defined DOORS attributes (v1.3)
  - o Utilizes ClearQuest native linking mechanism: record references
  - Supports ClearQuest queries for reporting, association, etc.
  - o Supports record "suspicion" when associated DOORS requirements change

#### Access to Functionality

- DOORS access to ClearQuest functionality
  - Submit new records to ClearQuest, automatically associated with selected DOORS object(s)
  - Associate existing ClearQuest records with selected DOORS object(s)
  - o View ClearQuest records
  - Edit ClearQuest records
- ClearQuest access to DOORS functionality
  - o Navigate directly to DOORS modules
  - o Navigate directly to DOORS requirements
  - View DOORS requirements from ClearTrace server cache

## ClearTrace Architecture

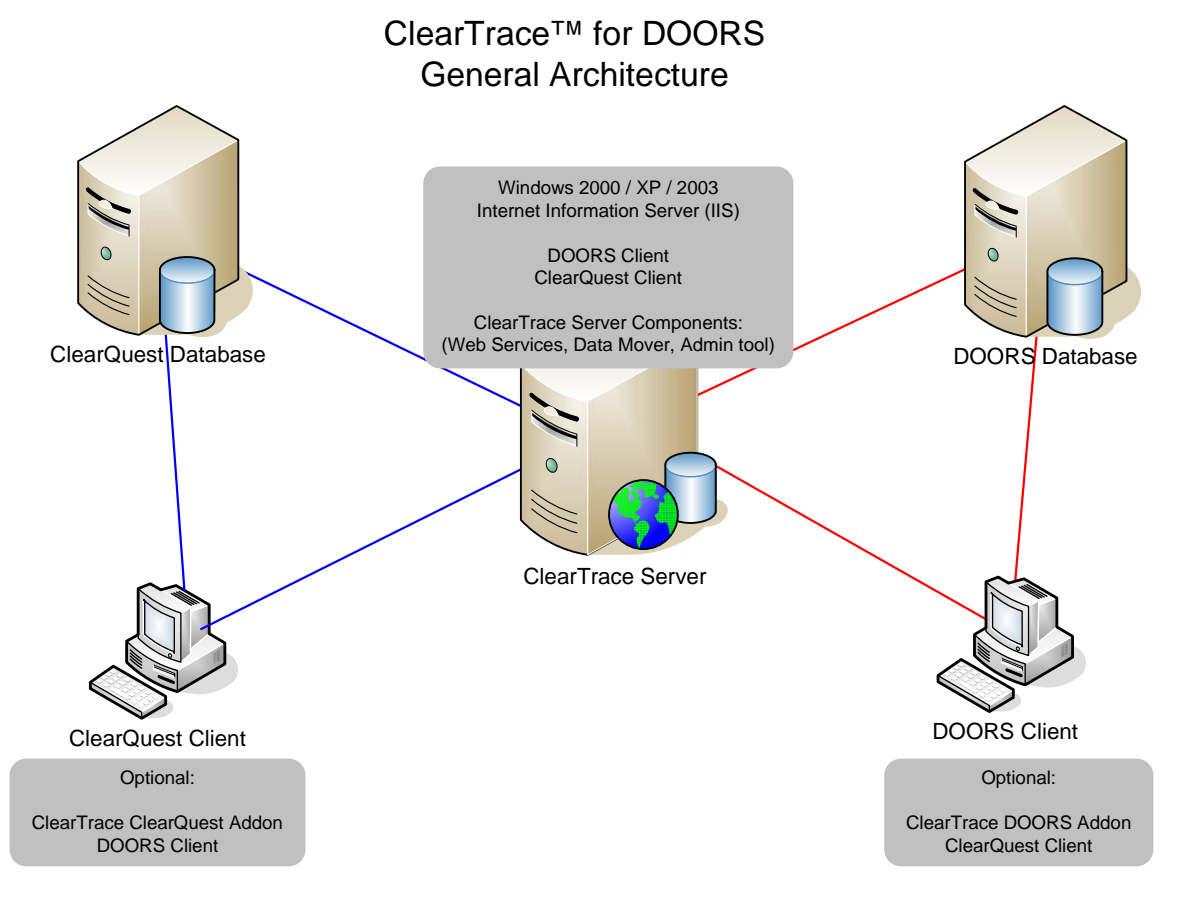

## Server Components

- XML Web Services based on Microsoft IIS / ASP.NET
- Administrator application
  - Configuration via simple wizard interfaces
  - o Access to logs
- Command-line based data mover / updater
  - Supports manual and automated automation via external scheduler, e.g. Windows Scheduled Tasks
- ClearQuest schema "package"
  - o Supports customized or standard ClearQuest database schemas
  - o Flexibly supports custom workflow needs

#### **ClearQuest client add-on**

- Communicates with XML Web Services to retrieve complete DOORS requirements
- Supports Windows and Eclipse-based clients
- Handles DOORS navigation requests

#### **DOORS** client add-on

- Communicates with XML Web Services to retrieve datasets
- Handles native ClearQuest requests (submit, associate, view, edit)

**RING-ZERO SOFTWARE** 3800 N LAMAR BLVD #730-126 • AUSTIN, TX 78756 • +1 800 742-1312

## System Requirements

Installation of ClearTrace for DOORS server components requires one of each of the following environments to operate.

| Microsoft Windows                                                         | IBM Rational ClearQuest                    | Telelogic DOORS                                        |
|---------------------------------------------------------------------------|--------------------------------------------|--------------------------------------------------------|
| Windows 2000 Server SP4 or later<br>Windows 2003 Server<br>Windows XP SP1 | ClearQuest 2003.06.xx<br>ClearQuest 7.x.xx | DOORS 6.0 or newer                                     |
| Microsoft Internet Information Server<br>5.0                              | ClearQuest group for ClearTrace<br>account | DOORS user account that is<br>exclusive to ClearTrace. |
| Microsoft .NET Framework 2.0 or later                                     | ClearQuest user account for<br>ClearTrace  |                                                        |
| RECOMMENDED: Multi-Core or Multi-                                         |                                            |                                                        |
| Processor Computer                                                        |                                            |                                                        |
| RECOMMENDED : 2GB+ System<br>Memory                                       |                                            |                                                        |

ClearTrace<sup>TM</sup> for DOORS must be installed on a machine that has both the Windowsbased ClearQuest client installed (to read from and write to ClearQuest) and the Windows-based DOORS client (to read from and write to DOORS.)

## **Server Installation**

## Dependencies – Order is Important!

Microsoft Internet Information Server (IIS) v5.0 or later – this must be installed first, before Microsoft .NET Framework -- Microsoft .NET Framework registers itself with IIS when it is installed. If this suggestion is impossible to follow, you have two other options: (1) uninstall and then reinstall .NET, or (2) follow the Microsoft tech note listed below to understand how to perform manual registration.

If IIS has been installed first, the order of the remaining dependencies is inconsequential, in terms of ClearTrace functionality.

Microsoft .NET Framework v2.0 or later IBM Rational ClearQuest Client, v2003.xx or v7.0 Telelogic DOORS Client, v6.0 or later

#### Microsoft Internet Information Server (IIS) v5.0 or later

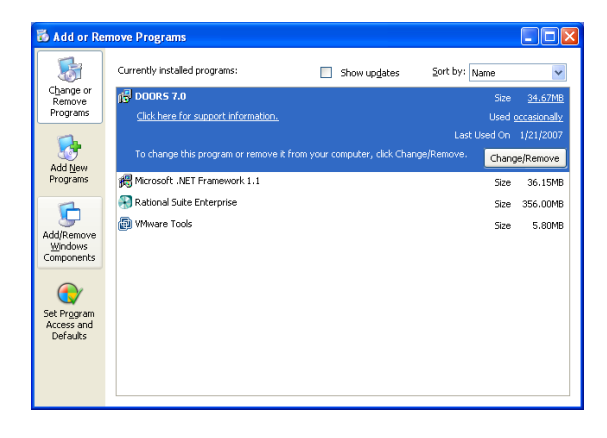

If it is not already installed, Microsoft IIS can be found on your Windows install CD. You can add it via the Windows Control Panel, Add/Remove Windows Components.

It is preferable to install IIS before Microsoft .NET Framework so that .NET is registered properly within IIS.

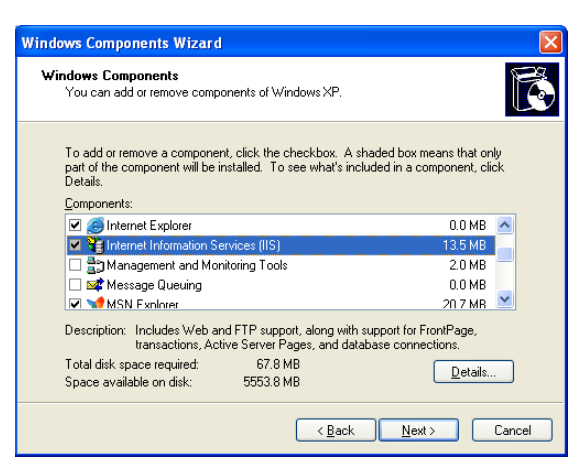

Under Windows XP, Microsoft IIS is listed as Internet Information Services (IIS).

| Windows Components Wizard                                                                                                    | ×                                         |
|----------------------------------------------------------------------------------------------------|-------------------------------------------|
| Windows Components<br>You can add or remove components of Windows.                                                                           | t                                         |
| To add or remove a component, click the checkbox. A shaded<br>part of the component will be installed. To see what's included in<br>Details. | oox means that only<br>a component, click |
| Components:                                                                                                    |                                           |
| Accessories and Utilities                                                                                                    | 4.9 MB 🔺                                  |
| 🗹 🅞 Application Server                                                                                                    | 33.4 MB                                   |
| Ertificate Services                                                                                                    | 1.4 MB                                    |
| 🗆 🛄 E-mail Services                                                                                                    | 1.1 MB                                    |
| General Eax Services                                                                                                    | 7.9 MR 🚬                                  |
| Description: Includes ASP.NET, Internet Information Services (I<br>Application Server Console.                                               | IS), and the                              |
| Total disk space required: 15.1 MB                                                                                                    | Details                                   |
| Space available on disk: 6085.7 MB                                                                                                    |                                           |
|                                                                                                    |                                           |
| < <u>B</u> ack <u>N</u> ext >                                                                                                    | Cancel Help                               |

Under Windows Server 2003, Microsoft IIS is part of the item "Application Server".

You must select an optional component necessary, ASP.NET, located by clicking the Details... button.

# If IIS is installed after the .NET Framework or not registered properly with IIS, consult the following Microsoft Knowledge Base Article:

http://support.microsoft.com/kb/325093

A utility for registering ASP.NET with IIS ships with the .NET Framework. The utility is aspnet\_regiis.exe, can be found in the following directory:

%WindowsDir%\Microsoft.NET\Framework\{version}\

This utility should be called with the -i parameter, e.g. aspnet\_regiis.exe -i.

#### Microsoft .NET Framework v2.0 or later

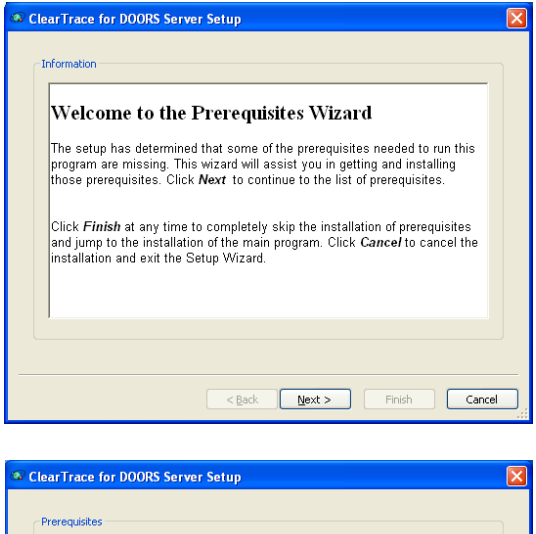

If Microsoft .NET Framework v2.0 or later is not installed, the ClearTrace Server installer will display a Prerequisites Wizard dialog.

ClearTrace for DOORS Server Setup

Prerequisites

Prerequisites

Name
Version
Action

Name
Version
Action

NET Frame... Required: 1.1 or higher. Found: nothing.
Install

Concol

Press the Next button to install the prerequisites.

Cancel

Cancel

Cancel

Cancel

Cancel

Cancel

Cancel

Cancel

Cancel

Cancel

Cancel

Cancel

Cancel

Cancel

Cancel

Cancel

Cancel

Cancel

Cancel

Cancel

Cancel

Cancel

Cancel

Cancel

Cancel

Cancel

Cancel

Cancel

Cancel

Cancel

Cancel

Cancel

Cancel

Cancel

Cancel

Cancel

Cancel

Cancel

Cancel

Cancel

Cancel

Cancel

Cancel

Cancel

Cancel

Cancel

Cancel

Cancel

Cancel

Cancel

Cancel

Cancel

Cancel

Cancel

Cancel

Cancel

Cancel

Cancel

Cancel

Cancel

Cancel

Cancel

Cancel

Cancel

Cancel

Cancel

Cancel

Cancel

Cancel

Cancel

Cancel

Cancel

Cancel

Cancel

Cancel

Cancel

Cancel

Cancel

Cancel

Cancel

Cancel

Cancel

Cancel

Cancel

Cancel

Cancel

Cancel

Cancel

Cancel

Cancel

Cancel

Cancel

Cancel

Cancel

Cancel

Cancel

Cancel

Cancel

Cancel

Cancel

Cancel

Cancel

Cancel

Cancel

Cancel

Cancel

Cancel

Cancel

Cancel

Cancel

Cancel

Cancel

Cancel

Cancel

Cancel

Cancel

Cancel

Cancel

Cancel

Cancel

Cancel

Cancel

Cancel

Cancel

Cancel

Cancel

Cancel

Cancel

Cancel

Cancel

Cancel

Cancel

Cancel

Cancel

Cancel

Cancel

Cancel

Cancel

Cancel

Cancel

Cancel

Cancel

Cancel

Cancel

Cancel

Cancel

Cancel

Cancel

Cancel

Cancel

Cancel

Cancel

Cancel

Cancel

Cancel

Cancel

Cancel

Cancel

Cancel

Cancel

Cancel

Cancel

Cancel

Cancel

Cancel

Cancel

Cancel

Cancel

Cancel

Cancel

Cancel

Cancel

Cancel

Cancel

Cancel

Cancel

Cancel

Cancel

Cancel

Cancel

Cancel

Cancel

Cancel

Cancel

Cancel

Cancel

Cancel

Cancel

Cancel

Cancel

Cancel

Cancel

Cancel

Cancel

Cancel

Cancel

Cancel

Cancel

Cancel

Cancel

Cancel

Cancel

Cancel

Cancel

Cancel

Cancel

Cancel

Cancel

Cancel

Cancel

Cancel

Cancel

Cancel

Cancel

Cancel

Cancel

Cancel

Cancel

Cancel

Cancel

Cancel

Cancel

Cancel

Cancel

Cancel

Cancel

Can

The Prerequisites Wizard will direct you to the appropriate download page on the Microsoft web site.

#### IBM Rational ClearQuest Client, v2003.06.xx, v7.0

Consult your IBM Rational documentation for instructions.

#### Telelogic DOORS Client, v7.0 or later

Consult your Telelogic DOORS documentation for instructions.

## **Configure Licensing**

ClearTrace uses Macrovision FLEXIm for licensing. It is suggested to copy your license file to the "licenses" folder beneath the ClearTrace installation folder. Your license can also be installed by following the steps below.

| FLEXIm License Finder                                                                                                    | × |
|----------------------------------------------------------------------------------------------------|---|
| Your application was not able to obtain a license<br>because the FLEXnet license server manager<br>could not determine where to find the licensing<br>data it needs. Please choose one of the<br>following: |   |
| <ul> <li>Specify the License Server System</li> <li>Specify the License File</li> </ul>                                                                                                    |   |
| Copyright (c) 1999, 2004 Macrovision Corporation                                                                                                    |   |
| Cancel <back next=""></back>                                                                                                    |   |

| FLEXIm License Fin                                                | der 🔀                                                        |
|-------------------------------------------------------------------|--------------------------------------------------------------|
| Enter the Computer I<br>System. (Contact yo<br>do not know this.) | Name of the License Server<br>ur System Administrator if you |
|                                                                   |                                                              |
|                                                                   |                                                              |
|                                                                   |                                                              |
| Cancel                                                            | <back next=""></back>                                        |

Start the ClearTrace Administrator application.

The FLEXIm license License Finder will appear.

If you have a permanent license for ClearTrace, select "License Server System". Or, if you are evaluating ClearTrace, choose the "License File" option.

Click Next to continue.

If you selected "License Server System", enter your license server information.

This information must be specified as: port@hostname

(The default port is 28282).

Click Next to continue.

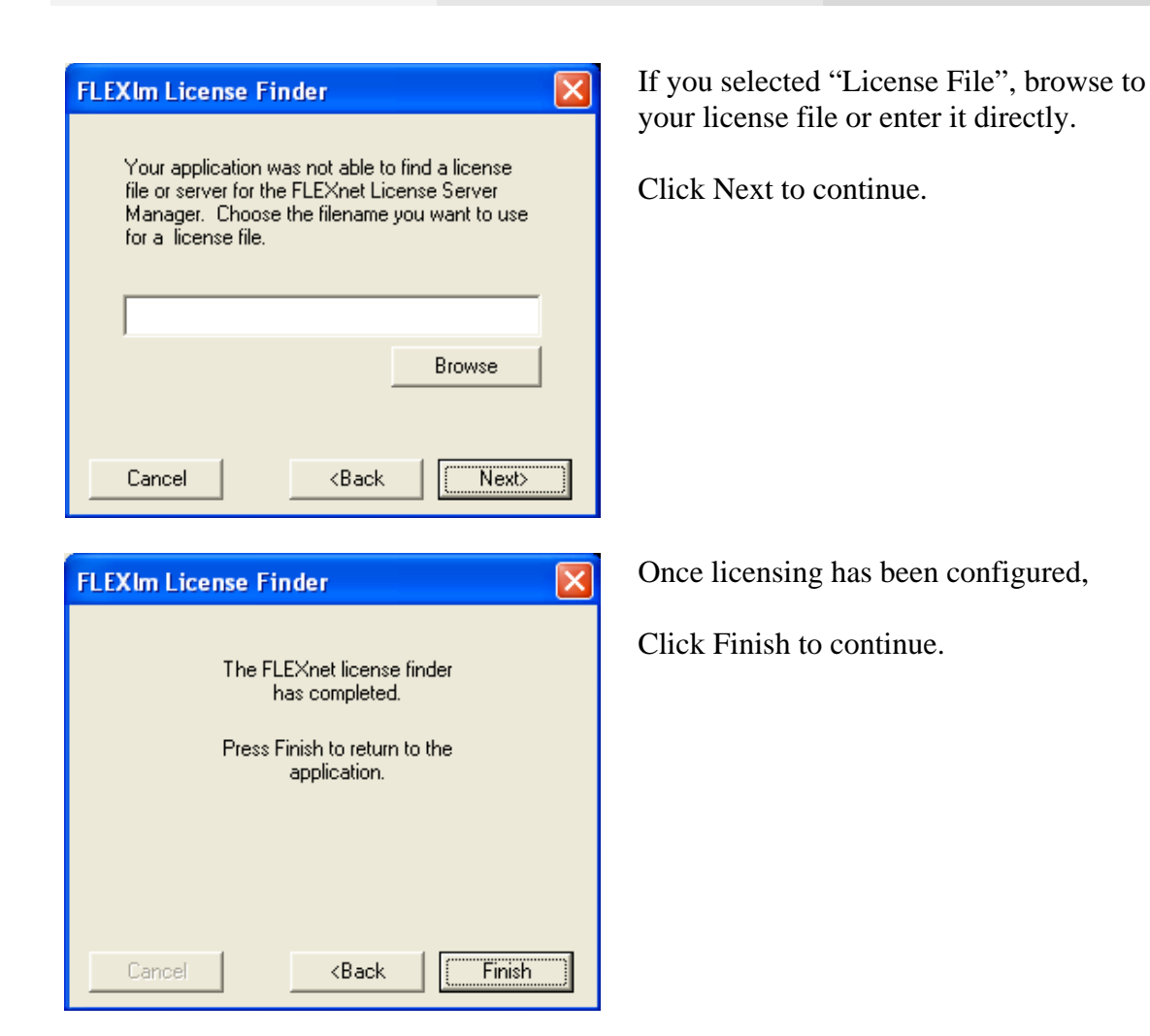

## Initialize the ClearTrace Database

| and Rende Assistance                            | ClearQuest Package Registration       | •            |
|-------------------------------------------------|---------------------------------------|--------------|
| 🕐 Windows Media Hayer                           | Documentation                         | •            |
| 🚳 Windows Plessenger                            | 🐼 Administrator                       |              |
| Windows Monte Maker                             | ClearTrace Command Shell              |              |
| 💼 ClearTrace for DOORS Server 🔹 🕨               | 💼 Database Initialization             | 🕨 🐻 DBInit   |
|                                                 |                                       |              |
|                                                 |                                       |              |
| Car Clear Frace Database Initialization         |                                       |              |
| Web services install folder:                    | (++ DOODS S)                          |              |
| C:Program Files Hing-Zero Software/Clear I race | a for DUURS Server                    |              |
| Database filename:                              |                                       |              |
| C:\Program Files\Ring-Zero Software\ClearTrace  | e for DOORS Server\db\cleartrace.s3db |              |
| SQL initialization file:                        |                                       |              |
| C:\Program Files\Ring-Zero Software\ClearTrace  | ofor DOORS Server/bin/cleartrace.sql  |              |
|                                                 |                                       |              |
|                                                 | Initialize Database                   |              |
|                                                 |                                       |              |
|                                                 |                                       |              |
|                                                 |                                       |              |
|                                                 |                                       |              |
|                                                 |                                       |              |
|                                                 |                                       |              |
|                                                 |                                       |              |
|                                                 |                                       |              |
| Initializing Database                           |                                       | $\mathbf{X}$ |
| This approximation will are                     |                                       | aitial atata |
| This operation will cre                         | ate of reset the database to its i    | niuai state. |
| Any connections or pr                           | ofiles you have created will be lo    | ist.         |
|                                                 | - Consulta sharebits on the           |              |
| Click OK to continue a                          | r Cancel to abort this operation      |              |
|                                                 |                                       |              |
| OK                                              | Cancel                                |              |
|                                                 |                                       |              |

Run DBInit, located in the ClearTrace for DOORS Server folder on the Windows Start Menu.

Click the Initialze Database button.

This is a destructive operation if you already have an existing ClearTrace database configured, and will remove any connections, profiles, and logs contained in your database!

Click OK on the confirmation dialog.

## Verification Step – Check Web Services

In your web browser, verify ClearTrace web services by browsing to:

http://{computer}/cleartraceweb/cleartraceweb.asmx

If your installation of IIS is configured to use a non-standard HTTP port, you may need to specify the port number as well.

http://{machine:port}/cleartraceweb/cleartraceweb.asmx If a web page similar to the one depicted below appears, web services have been configured correctly.

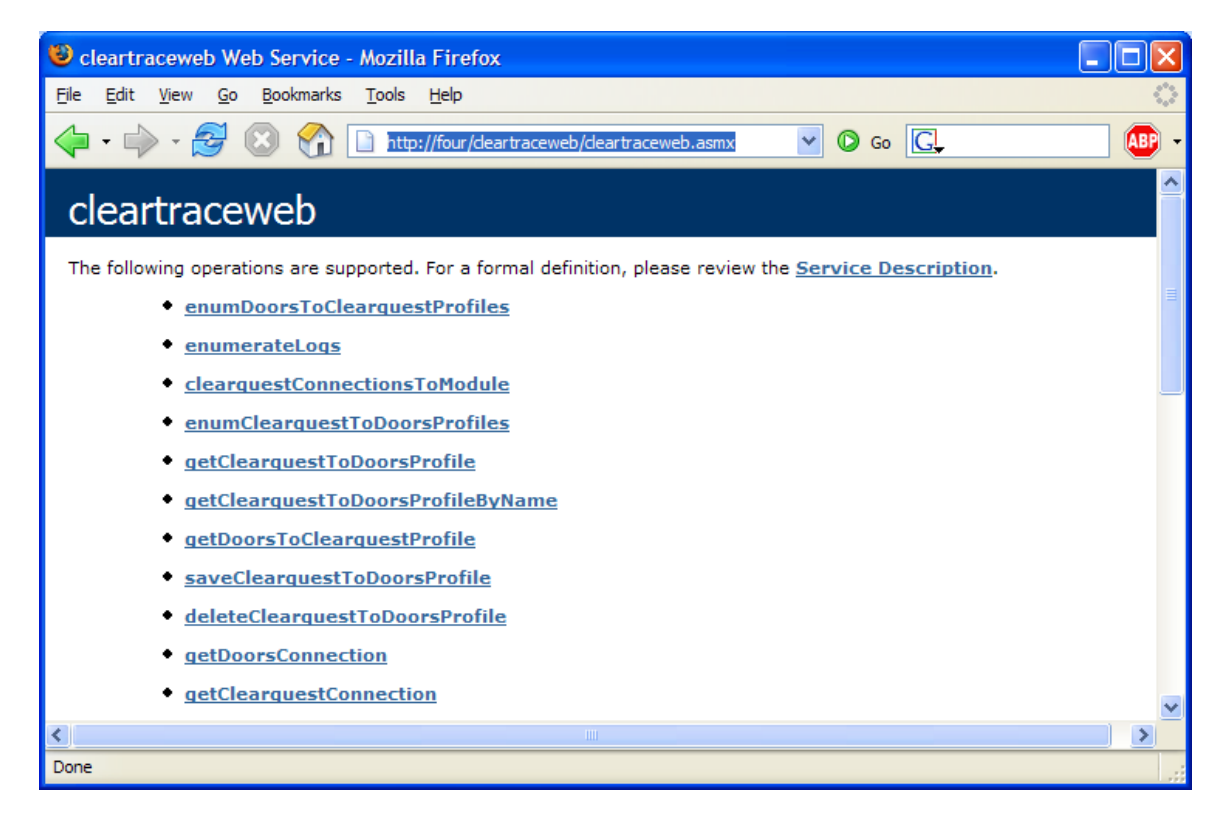

If a server error similar to the one depicted below is displayed, the ClearTrace web service is configured to use ASP.NET 1.1 when it should be using ASP.NET 2.0.

| 🚰 Configuration Error - Microsoft Internet Explorer 📃                                                                                                    |       |
|----------------------------------------------------------------------------------------------------|-------|
| <u>File E</u> dit <u>V</u> iew F <u>a</u> vorites <u>T</u> ools <u>H</u> elp                                                                                                    | 2     |
| 😋 Back 🔻 🕥 🖌 📓 🐔 🔎 Search 👷 Favorites 🛛 😥 🖉 🔜                                                                                                    |       |
| Address 🕘 http://localhost/cleartraceweb/cleartraceweb.asmx                                                                                                    | nks » |
| Server Error in '/ClearTraceWeb' Application.                                                                                                    | -     |
| Configuration Error                                                                                                    |       |
| <b>Description:</b> An error occurred during the processing of a configuration file required to service this request. Please review the specific error details below and modify your configuration file appropriately.          Parser Error Message:       Unrecognized attribute 'requirePermission'. |       |
| Source Error:                                                                                                    |       |
| Line 2: <configuration><br/>Line 3: <configsections><br/>Line 4: &lt;section name="log4net" type="log4net.Config.Log4NetConfigurationSectionHa&lt;br&gt;Line 5: </configsections><br/>Line 6: <appsettings></appsettings></configuration>                                                               | ndl   |
| Source File: C:\Program Files\Ring-Zero Software\ClearTrace for DOORS - Server Components\webapp\web.config Line: 4                                                                                                    |       |
|                                                                                                    | ▶     |
| 🗃 Done                                                                                                    |       |

Open the Computer Management console on your computer (Right click My Computer, select Manage), and navigate to the following:

Services and Applications > Internet Information Services (IIS) Manager > Web Sites > Default Web Site > ClearTraceWeb

Right click ClearTraceWeb and select Properties. On the ASP.NET tab, make sure ASP.NET version selected is 2.0.50727.

Refresh your browser after making the change to verify that the web service is working properly now.

## Verification Step – Check Database via Web Services

Using your web browser, navigate to the same site as in the previous step, but this time specify "localhost" in place of your machine name. Once again, you may need to specify a port number if IIS is configured to use a non-standard port number.

http://localhost/cleartraceweb/cleartraceweb.asmx

Scroll down to the bottom of the page and click on the "testDatabase" link.

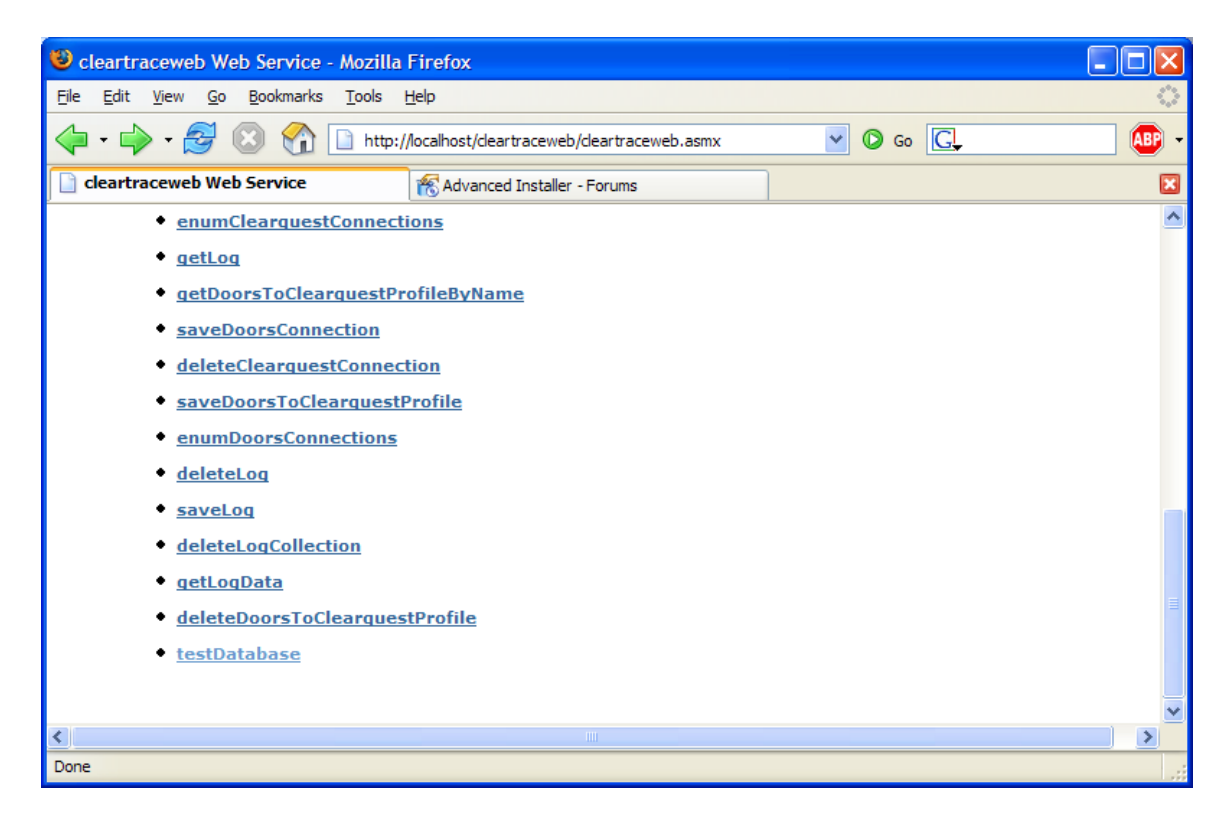

Click the Invoke button.

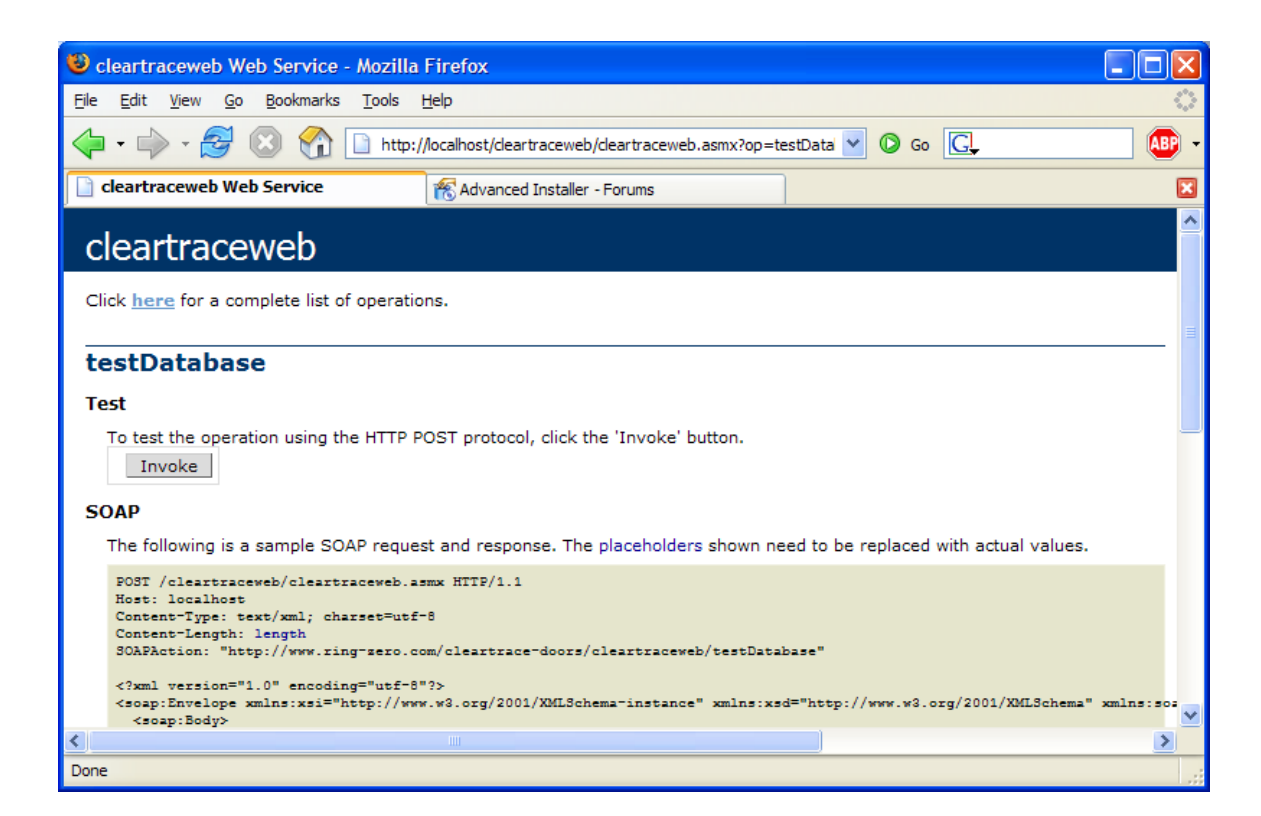

A new browser window should open displaying something similar to the following, indicating that the ClearTrace database has been configured properly.

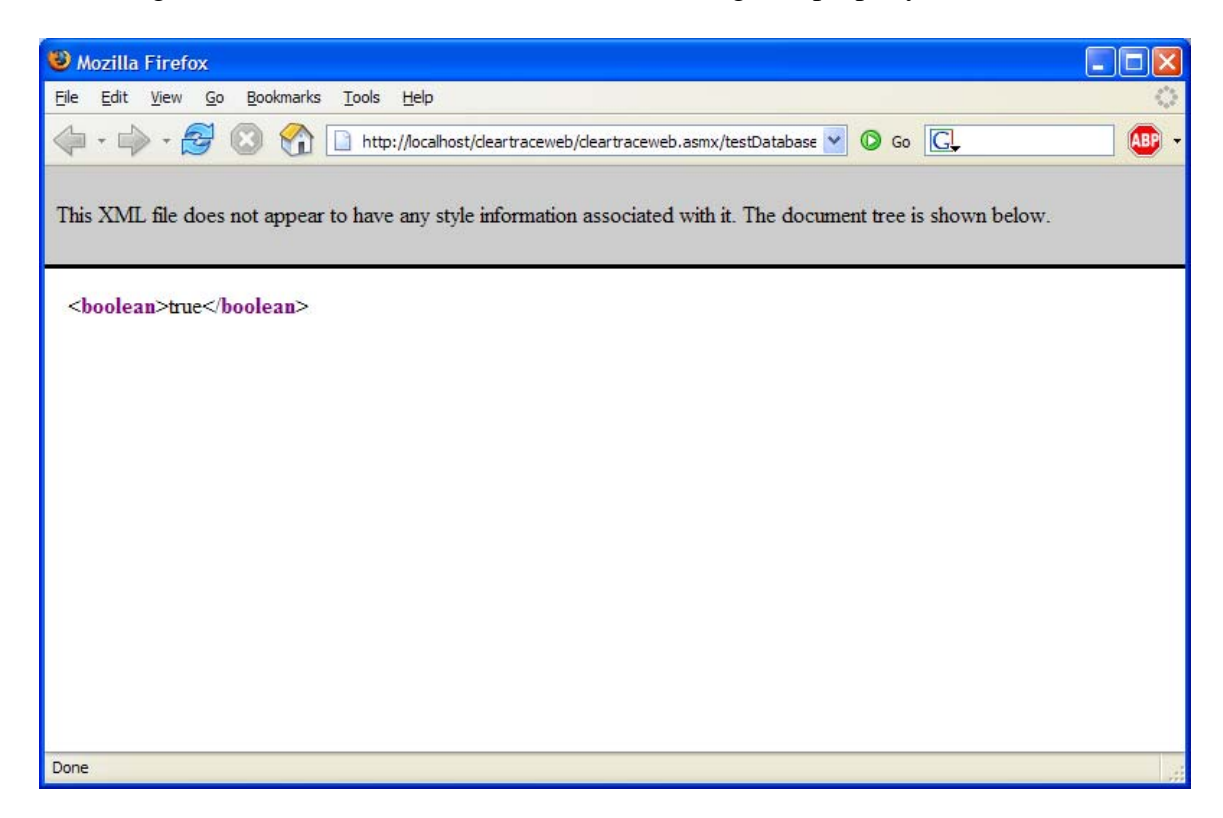

**RING-ZERO SOFTWARE** 3800 N LAMAR BLVD #730-126 • AUSTIN, TX 78756 • +1 800 742-1312

#### Install the ClearTrace Package into a ClearQuest Schema

\*\*\* WARNING: INSTALLING A PACKAGE INTO A SCHEMA IS STEP WHICH IS ONLY REVERSIBLE BY DELETING CLEARQUEST DATABASES WHICH HAVE BEEN UPDATED WITH THE CLEARTRACE SCHEMA CHANGES.

\*\*\* FOR THIS REASON, WE STRONGLY URGE AGAINST ADDING THE SCHEMA CHANGES TO YOUR PRODUCTION DATABASE UNTIL YOU HAVE THOROUGHLY TESTED CLEARTRACE AND DECIDED IN FAVOR OF PRODUCTION USAGE.

# THE CLEARQUEST MAINTENANCE TOOL CAN BE USED TO CREATE A NEW SCHEMA REPOSITORY FOR TESTING PURPOSES.

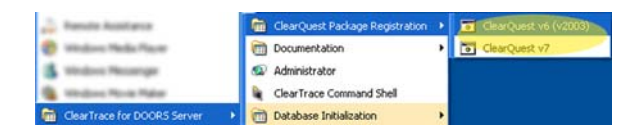

HIBM Rational ClearQuest Designer

File Edit View Database Tools Package Window Help

You must first register the version of the package which matches your ClearQuest version, either v2003.xx.xx (pre-7.0) or 7.0. Shortcuts for each are located in the ClearTrace folder on the Windows Start menu.

From the ClearQuest Designer menu, select Package > Package Wizard...

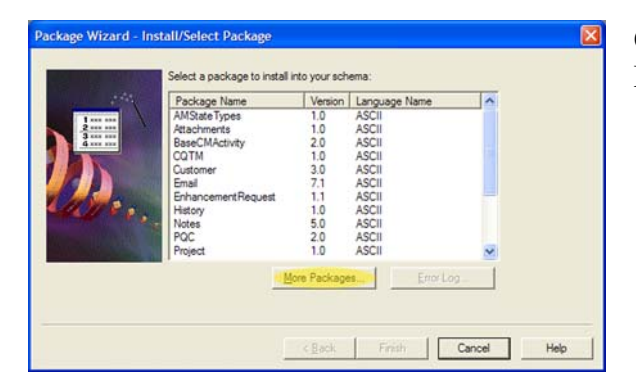

Package Wizard..

Setup State Types... Upgrade Installed Packages...

Setup Record Types For Packages

On the package wizard dialog, click the More Packages... button

| Install Packages             |                    |               | ×    |
|------------------------------|--------------------|---------------|------|
| Select packages to be instal | lled into the sche | ma repository |      |
|                              |                    |               |      |
| Package Name                 | Version            | Language N    | ar 🔨 |
| ClearCase                    | Upgrade 1.0        | ASCII         |      |
| ClearCase                    | 1.0                | ASCII         | -    |
| ClearTraceForDOORS           | 1.0                | ASCII         |      |
| ContentStudio                | 1.0                | ASCII         |      |
| CrossPlatform SCM            | 2.0                | ASCII         | Y    |
| <                            |                    | 3             |      |
|                              |                    |               |      |
| OK                           | Cancel             | Help          |      |

Select ClearTraceForDOORS from the list of additional packages and click the OK button.

**NOTE:** If you are upgrading ClearTrace for DOORS, you should follow this step to check for the latest version of the ClearTrace package.

The latest package version is v1.6.

|                    | Package Name                 | Version      | Language Name | ^   |  |
|--------------------|------------------------------|--------------|---------------|-----|--|
| 2                  | AMState Types<br>Attachments | 1.0          | ASCIL         |     |  |
| 3 mm mm<br>4 mm mm | BaseCMActivity               | 2.0          | ASCII         |     |  |
|                    | ClearTraceForDOORS           | 1.0          | ASCII         |     |  |
|                    | Cuttomer                     | 1.0          | ASCII         |     |  |
|                    | Email                        | 7.1          | ASCII         |     |  |
| 1180.              | EnhancementRequest           | 1.1          | ASCII         |     |  |
|                    | History                      | 1.0          | ASCII         |     |  |
|                    | PQC                          | 2.0          | ASCII         | ~   |  |
|                    |                              | More Package | es Error Log  | - 1 |  |
|                    | 1                            |              |               | -   |  |

You will be returned to the package wizard dialog. Make sure you select the latest version of the ClearTrace for DOORS package, and click the Next button.

| 1                   |    | Schema             | Latest  | Checked | Checked Out | Current | ~ |
|---------------------|----|--------------------|---------|---------|-------------|---------|---|
| 3 x                 |    | Name               | Version | Out     | Owner       | Packag  |   |
| The Property of the | 1  | Blank              | 1       | No      |             |         |   |
|                     | 2  | Common             | 1       | No      |             |         |   |
|                     | 3  | Defect Tracking    |         | No      |             |         |   |
| Carlos and          | 4  | Analyst Studio     | 1       | No      |             |         |   |
|                     | 5  | Development Studio | 1       | No      |             |         |   |
|                     | 6  | Test Studio        | 1       | No      |             |         |   |
|                     | Č. | hoen               |         |         | 1.          | >       |   |

Select the schema you wish to install the ClearTraceForDOORS package into and click the Next button.

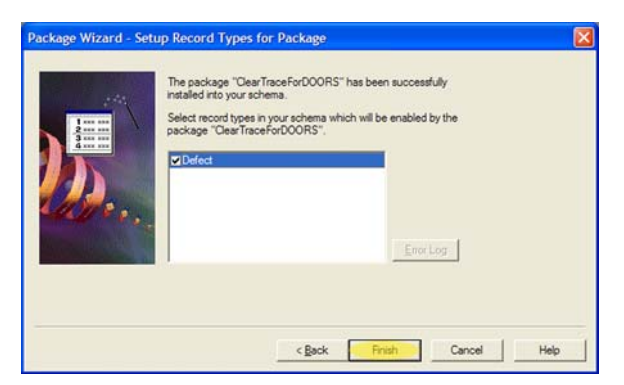

Select the record type(s) you wish to apply the package to. The record type(s) you select will be able to link to DOORS requirements. Click the Finish button.

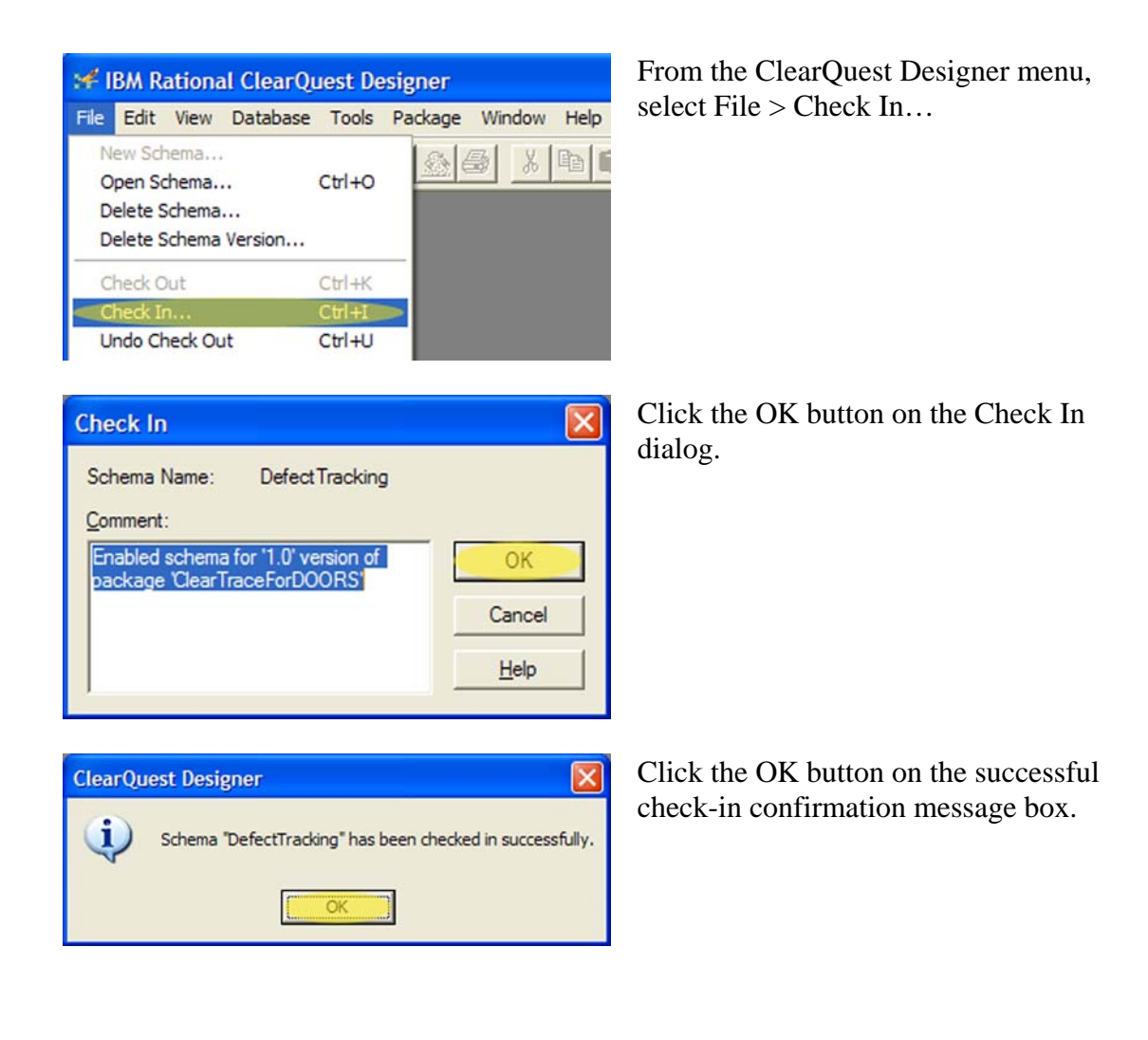

## Upgrade Database with the ClearTrace Package

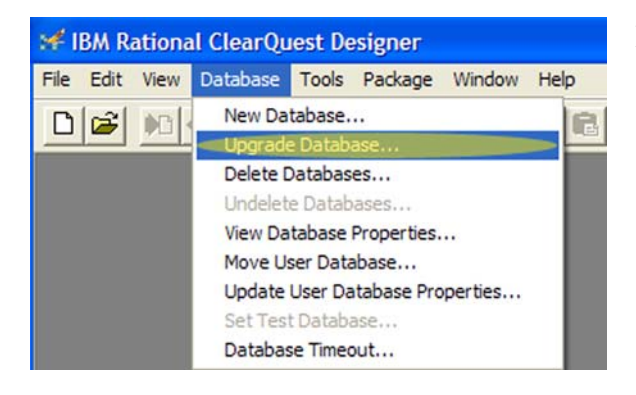

From the ClearQuest Designer menu, select Database > Upgrade Database...

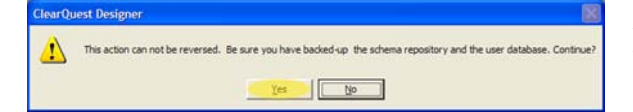

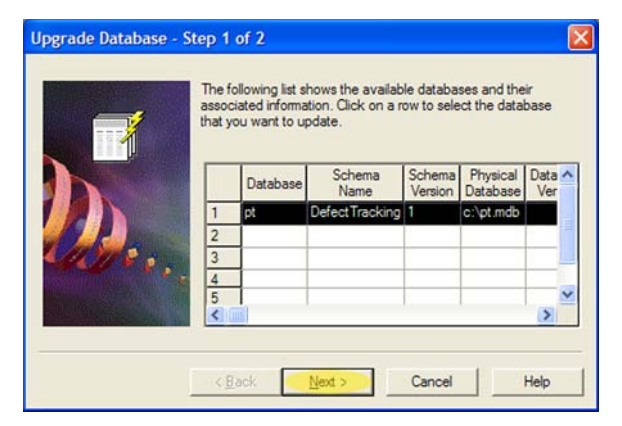

Acknowledge that you understand that your database cannot be "downgraded" after it has been upgraded.

Select the database you wish to upgrade and click Next.

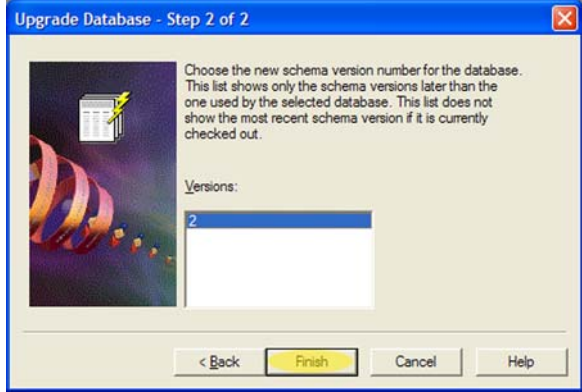

OK

1

X ClearQuest Designer Database has been upgraded successfully.

Select the latest schema version and click Finish.

Click OK on the successful upgrade confirmation dialog.

📧 IBM Rational ClearQuest User Administratio

## Create CleartraceAdmins Group

| ile | Edit | View | Datab | ase Tools | Package | Window | Help  |     |              |
|-----|------|------|-------|-----------|---------|--------|-------|-----|--------------|
| D   | 6    | 00   | 10    |           | 10      | 5 ×    | B C C | 1   |              |
|     |      |      |       |           |         |        |       | Use | r Administra |
|     |      |      |       |           |         |        |       | 10  |              |
|     |      |      |       |           |         |        |       |     |              |

| sers:    |      |                 |             |                |
|----------|------|-----------------|-------------|----------------|
| Login    | Name | Mastership      | Description |                |
| admin 🖉  |      | docal>          |             |                |
| engineer |      | docal>          |             | User Action    |
| lead     |      | docal>          |             | 1. <del></del> |
| QE       |      | <local></local> |             | [              |
| User     |      | (local>         |             | Group Action   |

From the ClearQuest Designer toolbar, click the User Administration button.

Click the Group Action button and select Add Group.

| Admins         |
|----------------|
|                |
|                |
| Member Groups: |
| Add >>         |
| << Remove      |
| •              |
|                |
| Clear All      |
|                |
|                |
|                |

By default, the group you are creating MUST be named CleartraceAdmins – case is significant and there are no spaces between the two words.

Make sure that the CleartraceAdmins group is subscribed to the database you have upgraded with the ClearTrace schema.

(To support environments in which ClearQuest group names must follow a particular naming convention, this group name can be overridden. See Appendix C for instructions.)

Click OK to continue.

X

## Create an Account Belonging to the CleartraceAdmins Group

| earch item: 10                                              | lser Login Nan | ne 🔹 Search | Keyword:    | Search                                                                                                    |
|-------------------------------------------------------------|----------------|-------------|-------------|----------------------------------------------------------------------------------------------------|
| lsers:                                                      |                |             |             |                                                                                                    |
| Login N                                                     | lame           | Mastership  | Description |                                                                                                    |
| 🔁 admin                                                     |                | docal>      |             | International                                                                                                    |
| D engineer                                                  |                | docal>      |             | User Action                                                                                                    |
| D lead                                                      |                | docal>      |             | Add Line                                                                                                    |
| QE QE                                                       |                | docal>      |             | Editions                                                                                                    |
| D user                                                      |                | docal>      |             | Chappen Briteler                                                                                                    |
|                                                             |                |             |             |                                                                                                    |
|                                                             |                |             |             |                                                                                                    |
| d User                                                      |                |             |             |                                                                                                    |
|                                                             |                | -           |             | r Privileges                                                                                                    |
| gin:                                                        |                | cleartrace  |             | Active User                                                                                                    |
| issword:                                                    |                |             |             | Dynamic List Administrator                                                                                                    |
|                                                             |                | -           |             | Public Folder Administrator                                                                                                    |
| rem Password.                                               |                | 1           |             | User Administrator                                                                                                    |
|                                                             |                |             |             |                                                                                                    |
| sme:                                                        |                | cleartrace  |             | Schema Designer                                                                                                    |
| sme:                                                        |                | cleartrace  |             | Schema Designer                                                                                                    |
| sme:<br>mail                                                |                | cleartrace  |             | Scherra Designer<br>VAI Usens/Groups Vable<br>Securty Administrator<br>Super User                                                                                                    |
| sme:<br>mail<br>torie:                                      |                | cleartrace  |             | Schera Designer<br>Al Users Groups Visble<br>Securty Administrator<br>Super User                                                                                                    |
| ime:<br>nal:<br>one:<br>stership                            |                |             |             | Subera Designer<br>VAI Uen-Groupe Vable<br>Security Administrator<br>Super User                                                                                                    |
| ime:<br>nal:<br>one:<br>astership:                          |                | cleatrace   | <u> </u>    | Schena Desper<br>24 Users/Group Viable<br>Security Administrator<br>Super User<br>Oger Al                                                                                                    |
| ame:<br>mail:<br>none:<br>astership:<br>ascription:         |                | cleatrace   |             | Subsche Stocke Skotche Skotch |
| me:<br>nal:<br>one:<br>sstembjo:<br>scription:              |                | cleatrace   |             | Schera Desper<br>VAI Uers (cours Vibble<br>Scouthy Administrator<br>Scouthy Administrator<br>Scouthy Administrator<br>Scouthy Administrator<br>Scherothe<br>Administrator<br>Scherothe                                                                                                    |
| ame:<br>mail<br>none:<br>astership:<br>escription:          |                | cleatrace   |             | Suberbe Ger Al Suberbe Cer Al Suberbe Al Ger Al Suberbe Al Suber Stateses                                                                                                    |
| ame:<br>mail<br>none:<br>astership:<br>ascription:<br>oups: |                | cleatrace   | <u> </u>    | Schena Desper     WAl User Group Visible     Southy Administer     Cear A      Subsche     Al user databases     Solect databases                                                                                                    |
| ame:<br>mail:<br>astership:<br>escription:<br>oups:         |                | cleatrace   |             | Schera Desper<br>VAI Uers (cours Vibble<br>Scuthy Administrator<br>Super Uer<br>Oger AI<br>Subcrobe<br>All socitory and future databases<br>Solard databases                                                                                                    |
| ene:<br>mail<br>tone:<br>astembio:<br>seorption:<br>pups:   |                | deatrace    |             | Subarohe Subarohe Su |
| ene:<br>mail<br>astenihip:<br>scorption:<br>oups:           |                | deatrace    | ×           | Subscribe Gard User Score Vable Gard Vers Crouge Vable Gard Vers Crouge Vable Gard Vers Vable Coger Al                                                                                                    |
| ane:<br>mail:<br>astenhip:<br>escription:<br>rouge:         |                | deatrace    | 2           | Schera Desper<br>VAI Uers (cours Vibble<br>Sciently Administer<br>Scient Uer<br>Qer Al<br>Scherote<br>Scherote<br>Scherote<br>Scherote<br>Scherote                                                                                                    |

Click the User Action button and select Add User.

The login, name, and password you choose are not significant. What is important is that the user is active, a member of the CleartraceAdmins group, and subscribed to your ClearTraceenabled database.

Click OK to continue.

## Upgrade Database(s) with ClearTrace Group and Account

| earch item:                                                          | User Login N | ame 💌 Search                                             | h Keyword:  |   | Search      |
|----------------------------------------------------------------------|--------------|----------------------------------------------------------|-------------|---|-------------|
| sers:<br>Login                                                       | Name         | Mastership                                               | Description |   |             |
| admin       cleartrace       engineer       lead       QE       user | cleartrace   | docal><br>docal><br>docal><br>docal><br>docal><br>docal> |             |   | User Action |
| <                                                                    |              |                                                          |             | > | DB Action   |

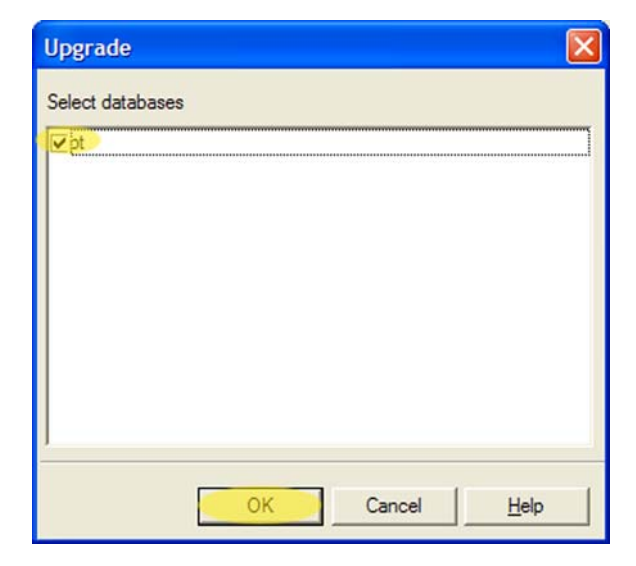

Click the DB Action button and select Upgrade.

Select your ClearTrace-enabled database, making sure that it is checked, and click the OK button.

| ClearQu | est Designer 🛛 🔀                     |
|---------|--------------------------------------|
| 1       | User database pt upgrade successful. |
|         | OK                                   |

Click OK on the successful upgrade confirmation dialog.

## Verification Step – Log Into ClearQuest Using ClearTrace Account

This step provides a way to validate the following:

- ClearTrace schema has been installed and applied properly
- ClearQuest "CleartraceAdmins" group has been created properly
- ClearQuest administration account is a member of "CleartraceAdmins"
- Group and account have been subscribed to your database
- ClearQuest administration account username and password are correct

| IBM Rational ClearQuest Login |            |      |  |  |  |
|-------------------------------|------------|------|--|--|--|
|                               |            |      |  |  |  |
| <u>U</u> ser Name             | cleartrace |      |  |  |  |
| <u>P</u> assword              |            |      |  |  |  |
| <u>D</u> atabase              | pt :       | •    |  |  |  |
|                               |            |      |  |  |  |
| ок                            | Cancel     | Help |  |  |  |

Click on the arrow next to the default record type for your database (in the example pictured below, the default is Defect). Verify that RZDoorsModule and RZDoorsRequirement appear on this list. If they do not, return to the user administration portion of ClearQuest Designer. Make sure the user account is a member of "CleartraceAdmins" and that both the user and group are subscribed to this database.

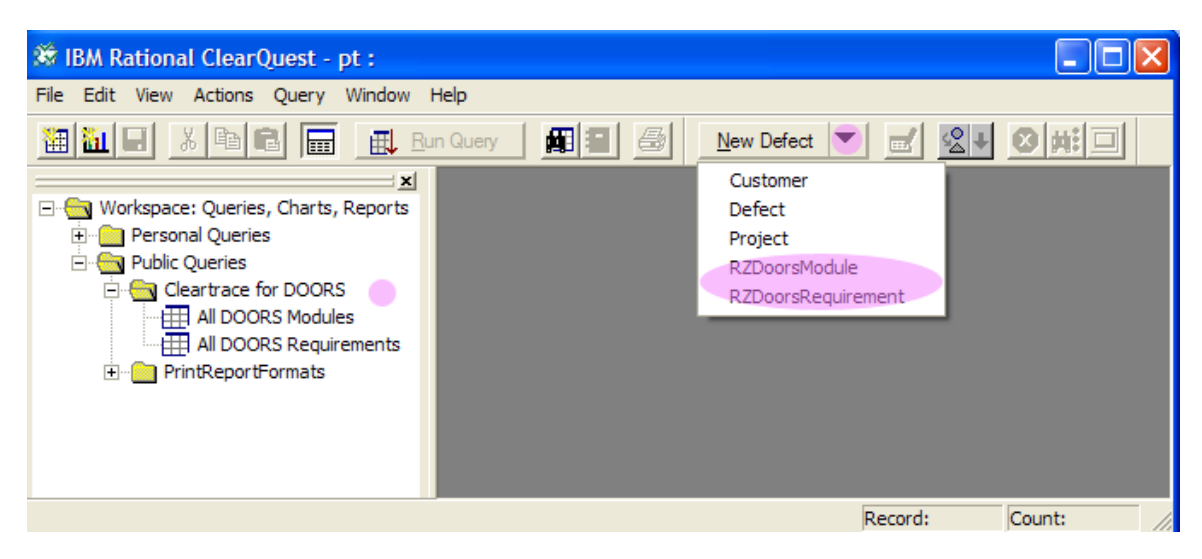

RING-ZERO SOFTWARE 3800 N LAMAR BLVD #730-126 • AUSTIN, TX 78756 • +1 800 742-1312

### Create a DOORS Account for ClearTrace

Create a DOORS user which will "own" the ClearQuest data moved into DOORS. When ClearTrace creates new modules which reflect ClearQuest records, it will set module permissions so that the ClearTrace account is the only user, besides DOORS administrators, who can modify the shadowed ClearQuest records.

Before continuing, verify that you can log into DOORS with this account. In short, make sure the account works, that the password is correct, and that the password has not expired.

## **Server Configuration**

Start the ClearTrace Administrator application.

#### First-Time Steps

#### **Configure Licensing**

| FLEXIm License Finder                                                                                                    | × |  |  |  |  |
|----------------------------------------------------------------------------------------------------|---|--|--|--|--|
| Your application was not able to obtain a license<br>because the FLEXnet license server manager<br>could not determine where to find the licensing<br>data it needs. Please choose one of the<br>following: |   |  |  |  |  |
| <ul> <li>Specify the License Server System</li> <li>Specify the License File</li> </ul>                                                                                                    |   |  |  |  |  |
| Copyright (c) 1999, 2004 Macrovision Corporation                                                                                                    |   |  |  |  |  |
| Cancel <back next=""></back>                                                                                                    |   |  |  |  |  |

If you are evaluating ClearTrace, choose "Specify the License File" and enter the path to your license file. If you have purchased ClearTrace, choose "Specify the License Server System" and enter the port and server of your Ring-Zero FlexLM-based license server. **This must be specified as port@server, and the default port is 28282.** 

#### **Configure Location of Web Services**

| ClearTraceWebLocator                                       |  |  |  |  |  |
|------------------------------------------------------------|--|--|--|--|--|
|                                                            |  |  |  |  |  |
| Please enter the URL location of your ClearTraceWeb server |  |  |  |  |  |
| http://{yourserver}/cleartraceweb/cleartraceweb.asmx       |  |  |  |  |  |
|                                                            |  |  |  |  |  |
| OK Cancel                                                  |  |  |  |  |  |
|                                                            |  |  |  |  |  |

The ClearTrace Web Locator dialog will appear if the location for ClearTrace web services has not been configured or if the location is unavailable.

The default location is:

http://server:port/cleartraceweb/cleartraceweb.asmx

This information is stored in the Windows registry: HKLM\SOFTWARE\Ring-Zero Software\{ClearTrace for DOORS}

# As the ClearTrace administrator, you are responsible for communicating this location to ClearQuest and DOORS users who will use the respective ClearTrace Add-Ons.

| DoorsAddon X                                                                                             |
|----------------------------------------------------------------------------------------------------|
| Unable to connect with ClearTrace Web Services at<br>http://{yourserver}/deartraceweb/cleartraceweb.asmx |

If you enter this information incorrectly, or if the ClearTrace web services URL is correct but was unavailable, an error message will be displayed and you will be prompted for the location.

## **ClearTrace Administrator Tasks**

### Create a DOORS Connection Profile

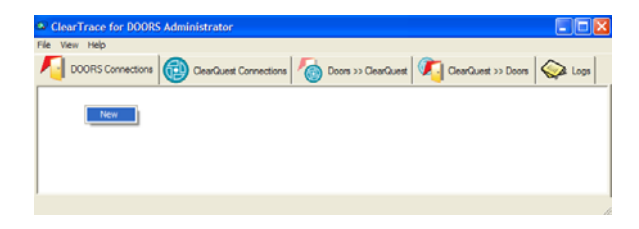

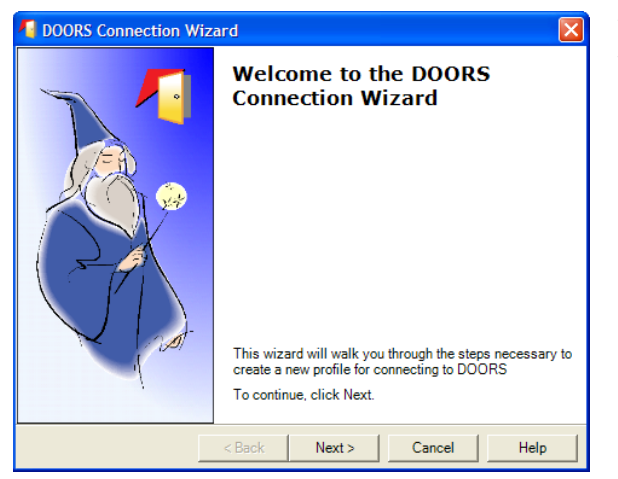

DOORS Connection Wizard

DOORS Executable Path

DOORS Program File Location Locate your DOORS program executable

C:\Program Files\Telelogic\DOORS\_8.1\bin\

< Back

Next >

Cancel

In the ClearTrace for DOORS Administrator application, click on the DOORS Connections tab.

Right-click the background of the window and select New.

When the wizard appears, click the Next button.

If there is only one client installation of DOORS on your computer, it should already be selected. If there are more than one, select the correct location.

Click Next to continue.

| <b>RING-ZERO SOFTWARE</b> | 3800 N LAMAR BLVD | #730-126 • AUSTIN, TX | 78756 • +1 800 | 742-1312 |
|---------------------------|-------------------|-----------------------|----------------|----------|

•

Help

| 🚪 DOORS Connection W                      | /izard          |                |        |      |
|-------------------------------------------|-----------------|----------------|--------|------|
| DOORS Database<br>Enter your database con | nection string  |                |        | - 1  |
|                                           |                 |                |        |      |
|                                           |                 |                |        |      |
| DOORS Database                            |                 |                |        |      |
| \$6677@THREE                              |                 |                |        |      |
| Your database must                        | be specified as | s port@server. |        |      |
|                                           |                 |                |        |      |
|                                           |                 |                |        |      |
|                                           |                 |                |        |      |
|                                           |                 |                |        |      |
|                                           |                 |                |        |      |
|                                           | < Back          | Next >         | Cancel | Help |
|                                           |                 |                |        |      |

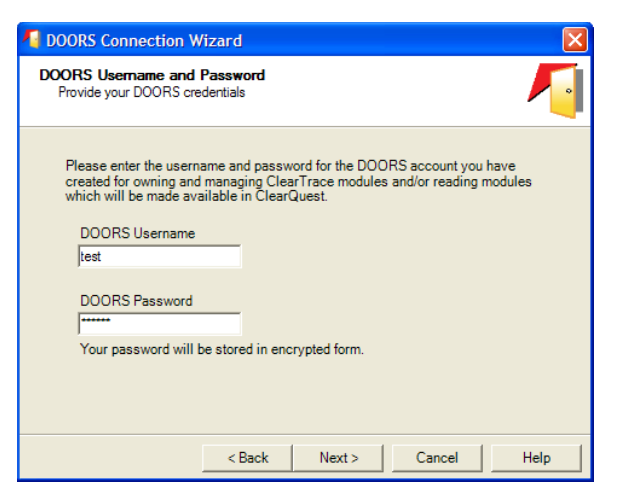

| 🜆 DOORS Connection Wizard                                                                                                    |      |
|----------------------------------------------------------------------------------------------------|------|
| Extra Command Line Arguments<br>Additional necessary command line arguments                                                                                                    | 1    |
| If you need to, you may specify any additional command-line arguments<br>at this point. For example, if your DOORS modules are dependent on<br>DXL addins which are in a shared location, you may need to specify the<br>location with -a {dxl location}. |      |
|                                                                                                    |      |
| <back next=""> Cancel</back>                                                                                                    | Help |

Enter the port and server of your DOORS database. The server name will be automatically converted to upper case.

Click Next to continue.

The account you specify is important in two ways. When ClearTrace reads data from DOORS, this account must have access to this data. When ClearTrace writes data to DOORS, this account will "own" that data. ClearTrace will set access permissions on modules it creates so that this account has read/write access, but others (with the exception of DOORS administrators, which circumvent access restrictions) have read-only access.

If additional command-line arguments are necessary for launching DOORS, you can specify them at this point.

For example, your shortcut to DOORS may specify additional DXL add-in directories which are located on the network.

In this case, you would specify: -a \\server\addins

If you are unsure about this step, consult your DOORS administrator.

| 🗛 DOORS Connection Wizard                                 |            |
|-----------------------------------------------------------|------------|
| Name this Connection<br>Choose a name for this connection | <b>/</b> ] |
|                                                           |            |
| Channe anna fa thia anna tinn                             |            |
| my doors connection                                       | -          |
|                                                           |            |
| Optionally, provide a description for this connection:    | -          |
|                                                           | _          |
|                                                           |            |
|                                                           |            |
|                                                           |            |
| < Back Finish Cancel                                      | Help       |

Provide a name for this connection. The name is not significant – it will only be used to refer to this connection in other configuration steps.

The name for this connection can be changed later, if so desired.

ClearTrace will keep track of the last time this profile was successfully executed. If you edit this profile later on and make significant changes, the profile execution time will be reset.

ClearQuest Connection Wizard

#### Create a ClearQuest Connection Profile

Welcome to the ClearQuest

This wizard will walk you through the steps necessary to create a new profile for connecting to ClearQuest

Cancel

Help

**Connection Wizard** 

X

| ClearTrace for DOORS | Administrator          |           |                     |        |
|----------------------|------------------------|-----------|---------------------|--------|
| File View Help       |                        |           |                     |        |
| DOORS Connections    | ClearQuest Connections | CearGuest | ClearQuest >> Doors | 😪 Logs |
| New                  |                        |           |                     |        |
|                      |                        |           |                     |        |

In the ClearTrace for DOORS Administrator application, click on the ClearQuest Connections tab. Right-click the background of the window and select New.

When the wizard appears, click the Next button.

| ClearQuest Connection Wizard                                                                                                |                                                                                             |
|----------------------------------------------------------------------------------------------------|---------------------------------------------------------------------------------------------|
| ClearQuest Username and Password                                                                                            |                                                                                             |
| Please enter the username and password<br>created for owning and managing ClearTr<br>member of a ClearQuest group named "Cl | for the ClearQuest account you have<br>ace records. This user MUST be a<br>eartraceAdmins". |
| cleartrace                                                                                                    |                                                                                             |
| ,<br>Password<br><br>Your password will be stored in encrypted                                                              | l form.                                                                                     |
| < Back                                                                                                    | Next > Cancel Help                                                                          |

To continue, click Next.

Next >

Specify the username and password for the account you created during ClearTrace server installation steps.

This user must be a member of the ClearQuest group "CleartraceAdmins", and by membership in this group this account will "own" the data ClearTrace moves from DOORS into ClearQuest.

| ClearQuest Connection Wizard                                                                        |      |
|----------------------------------------------------------------------------------------------------|------|
| ClearQuest Schema DBSet and Database                                                                |      |
|                                                                                                    |      |
| Next, select the ClearQuest repository (which contains your ClearQuest database) and your database. |      |
| ClearQuest DBSet                                                                                    |      |
| packagetesting                                                                                      |      |
| ClearQuest Database                                                                                 |      |
|                                                                                                    |      |
|                                                                                                    |      |
| <back next=""> Cancel</back>                                                                        | Help |

| ClearQuest Connection Wizard                | $\mathbf{X}$       |
|---------------------------------------------|--------------------|
| Name this Connection                        |                    |
| Connection Name<br>my clearquest connection |                    |
| Description                                 | 1                  |
|                                             |                    |
| < Back                                      | Finish Cancel Help |

Select the ClearQuest DBSet (sometimes referred to as a ClearQuest "connection") and the ClearQuest database configured during ClearTrace server installation steps above.

ClearQuest "test" databases, as opposed to production databases, are supported.

Provide a name for this connection. The name is not significant – it will only be used to refer to this connection in other configuration steps. The name for this connection can be changed later, if so desired.

🗟 Dataset Wizard

## Create a DOORS to ClearQuest Profile

Welcome to the DOORS to Clearquest

This wizard will walk you through the steps necessary to create a dataset for moving a DOORS module to ClearQuest.

<Back Next > Cancel Help

X

| ClearTrace for DOORS Administrator |                     |                     |        |
|------------------------------------|---------------------|---------------------|--------|
| File View Help                     |                     |                     |        |
| DOORS Connections Orac Connections | Doors >> ClearQuest | ClearQuest >> Doors | 😪 Logs |
| New                                |                     |                     |        |
|                                    |                     |                     |        |

**Profile Wizard** 

To continue, click Next,

In the ClearTrace for DOORS Administrator application, click on the Doors >> ClearQuest tab. Right-click the background of the window and select New.

When the wizard appears, click the Next button.

| 🐻 Dataset Wizard                              |               |        |        | ×    |
|-----------------------------------------------|---------------|--------|--------|------|
| DOORS Connection<br>Choose a DOORS connection |               |        |        | - 1  |
|                                               |               |        |        |      |
|                                               |               |        |        |      |
| Select a DOORS connection from th             | e list below. |        |        |      |
| my doors connection                           |               |        |        | •    |
|                                               |               |        |        |      |
|                                               |               |        |        |      |
|                                               | < Back        | Next > | Cancel | Help |

Select the DOORS connection you configured two steps back. This connection identifies the source of data being moved from DOORS to ClearQuest.

| 🚳 Dataset Wizard                                                                                                    |                         |        |        |      |
|----------------------------------------------------------------------------------------------------|-------------------------|--------|--------|------|
| DOORS Module<br>Choose a DOORS module.                                                                                                    |                         |        |        | -    |
| Root Folder<br>New Folder<br>New Folder<br>New Project<br>Ro-Nove<br>Ro-Nove<br>For Ro-Nove<br>Test of Unked Modules<br>Test of Unked Modules<br>Module A<br>Module B | inal<br>Type<br>It Type |        |        |      |
|                                                                                                    | < Back                  | Next > | Cancel | Help |

| 🐻 DOORS to ClearQuest Profile Wizard 🛛 🔀                                                                                                    |
|----------------------------------------------------------------------------------------------------|
| DODRS View<br>Choose a DODRS view.                                                                                                    |
| You can optionally select a view from the module you selected to filter out DODRS objects<br>which you do not want to make available to ClearQuest users.<br>Please keep the following in mind: If you use a view, objects which no longer appear in<br>the view will be treated as deleted when updating ClearQuest records.<br>If you do not want to use this feature, select "Standard View".<br>Select a view. |
| Standard view                                                                                                    |
| < Back Next> Cancel Help                                                                                                    |

ClearTrace will retrieve the database hierarchy from this connection's DOORS database, which will be displayed in a tree. Select the DOORS formal module you wish to make available to ClearQuest users.

You can optionally select a view from the module selected in the previous step. This option is provided so that you can filter out DOORS objects which you do not wish to make available to ClearQuest users.

Important Note: If you use a view, this view will be treated as the entire set of requirements coming from this module. This means that objects which appear in the view later will be created in ClearQuest, and objects which are excluded later will be flagged as deleted in ClearQuest.

If you do not wish to use this feature, select "Standard view".

| 🐻 Dataset Wizard                                         |                   |            |
|----------------------------------------------------------|-------------------|------------|
| ClearQuest Connection<br>Choose a ClearQuest destination |                   |            |
|                                                          |                   |            |
|                                                          |                   |            |
|                                                          |                   |            |
| my clearquest connection                                 | m the list below. | <b>•</b>   |
|                                                          |                   |            |
|                                                          |                   |            |
|                                                          |                   |            |
|                                                          | < Back Next > C   | ancel Help |

Select the ClearQuest connection configured in the previous step.

| DOORS to ClearQuest Profi                                                 | le Wizard                                                                                                    | X      |
|---------------------------------------------------------------------------|----------------------------------------------------------------------------------------------------|--------|
| Mapped Requirement Fields<br>DOORS object attributes mapped to ClearQuest | requirement attributes                                                                                                    | 0      |
| ClearQuest Requirement Attributes                                         | Mapped DOORS Requirement Attribute<br><pre> <hr/>     that Mapped&gt; </pre> <pre> Absolute Number Created By Created Thu Leat Modified By Leat Modified On Incodesetticktros2 Object Heading Object Short Text Object Text RTF Pict </pre> |        |
|                                                                           | < Back Next >                                                                                                    | Cancel |

If you have added one or more custom fields to the ClearQuest record type (RZDoorsRequirement) used for shadowed DOORS requirements, you can optionally create mappings between your custom ClearQuest fields and DOORS object attributes.

First, click on the custom ClearQuest attribute on the left. Next, select a DOORS attribute on the right to create a mapping or select the top item (<Not Mapped>) to clear a mapping.

This is an advanced-level feature which requires planning, caution and common sense. ClearTrace cannot determine ClearQuest field lengths at runtime. If you map a DOORS attribute which contains long text items to a ClearQuest short string attribute (fixed length, maximum 254 characters), errors may occur which prevent this profile from executing properly.

| apped Module Fields<br>DOORS module attributes mapped to Clea   | rQuest module attributes                     | C |
|-----------------------------------------------------------------|----------------------------------------------|---|
| ClearQuest Module Attributes<br>Coustom_field2<br>custom_field3 | Mapped DOORS Module Attribute<br><pre></pre> |   |

If you have added one or more custom fields to the ClearQuest record type (RZDoorsModule) used for shadowed DOORS module records, you can also optionally create mappings between your custom ClearQuest fields and DOORS module attributes.

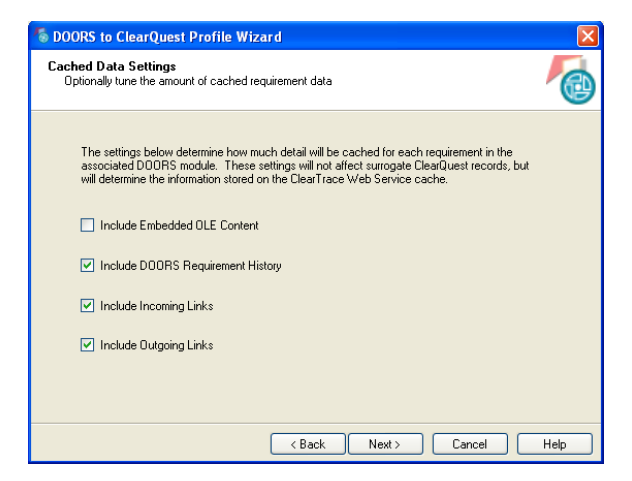

| To Dataset Wizard                                   |             |
|-----------------------------------------------------|-------------|
| Profile Name<br>Choose a name for this profile      |             |
|                                                     |             |
| Channe ann fa tha dao an                            |             |
| liest                                               |             |
| Optionally, provide a description for this dataset: |             |
|                                                     |             |
|                                                     |             |
|                                                     |             |
|                                                     | al I Hala I |
|                                                     | si heip     |

The next wizard page allows tuning of how much detail ClearTrace will cache for requirements from this DOORS module.

Options include: Embedded OLE Content (files which have been pasted or embedded into text fields of requirements), Requirement History, Incoming and Outgoing Links.

Enabling or disabling options on this page does not affect ClearQuest surrogate records, but does directly affect how much and what sort of information is visible for requirements from this module via the ClearTrace Addon for ClearQuest.

On the last step of the wizard, please provide a name for this profile. Once again, the name is not significant. However, there are two recommendations to consider. First, consider a name related to the DOORS module and/or DOORS database. Second, consider using dashes or underscores in place of spaces. If you included spaces in the name, you will need to place quotes around the name during manual server operation and configuration of automated server operation. The name for this connection can be changed later, if so desired.

#### Create a ClearQuest to DOORS Profile

| ClearTrace for DOORS Administrator                                                      |      |
|-----------------------------------------------------------------------------------------|------|
| File View Help                                                                          |      |
| 🔨 DOORS Connections 🔞 ClearQuest Connections 🧑 Doors >> ClearQuest 🗖 ClearQuest >> Door | logs |
| New                                                                                     |      |
|                                                                                         |      |

In the ClearTrace for DOORS Administrator application, click on the ClearQuest >> Doors tab. Right-click the

ClearQuest to DOORS Profile Wizard X Welcome to the ClearQuest to DOORS Profile Wizard This wizard will walk you creating or editing a profile used for moving ClearQuest records to DOORS. To continue, click Next. < Back Next > Cancel Help

background of the window and select New.

When the wizard appears, click the Next button.

| ClearQuest to DOORS Profi      | le Wizard      |            |        |      |
|--------------------------------|----------------|------------|--------|------|
| ClearQuest Connection          |                |            |        | Ð    |
|                                |                |            |        |      |
|                                |                |            |        |      |
| Select a ClearQuest connection | ction from the | ist below. |        | T    |
| iny clearquest connection      |                |            |        |      |
|                                |                |            |        |      |
|                                |                |            |        |      |
|                                |                |            |        |      |
|                                | < Back         | Next >     | Cancel | Help |

Select the ClearQuest connection you configured two steps back. This connection identifies the source of data being moved from ClearQuest to DOORS.

| ClearQuest to DOORS Profile Wizard                                                                                                    |      |
|----------------------------------------------------------------------------------------------------|------|
| ClearQuest Record Source                                                                                                    |      |
| You can choose to export all records (for example, all defects) or alternately yo<br>can choose a ClearQuest query (for example, defects associated with a<br>particular project or user). | u    |
| c Back Nexts Cancel                                                                                                    | Help |

ClearTrace supports two types of record sources: all records of a particular record type (e.g. all defects, all enhancement requests), or a set of records determined by a preexisting query.

DOORS module creation performance degrades at a non-linear rate as module size increases. It is therefore recommended to devise a ClearQuest to DOORS strategy which leverages queries, unless you are moving relatively small sets of records (perhaps up to a few thousand) to DOORS. Leveraging queries which define subsets of records helps control DOORS module size and memory usage on the ClearTrace server, both of which in turn result in better DOORS performance. One more suggestion is to consider creating a baseline of ClearQuest data moved to DOORS after ClearTrace performs its initial population of records.

If you are using a query to define this Clearquest to DOORS profile, it is stongly advised to use a private query created under the ClearTrace account. This enables you to ensure that the ClearTrace account has continued access to queries it needs, and prevents other ClearQuest users from modifying or deleting these queries.

| ClearQuest Record Type                                                                                                    |     |
|----------------------------------------------------------------------------------------------------|-----|
|                                                                                                    | B   |
| The box below contains a list of all the record types in your ClearQuest<br>database. Please select one and click next to continue.<br>attachments<br>Customer<br>Defect<br>Email_Rule<br>groups<br>history<br>Project<br>rad replicas<br>RZDoorsRequirement<br>users |     |
| < Back Next> Cancel Heil                                                                                                    | . 1 |

If you chose "All records of a particular type", choose the record type.

| ClearQuest to DOORS Profile Wizard                                                                              |   |
|----------------------------------------------------------------------------------------------------|---|
| ClearQuest Query                                                                                                |   |
| The box below contains your ClearQuest workspace. Please select a non-dynamic query and click next to continue. |   |
| <back next=""> Cancel Help</back>                                                                               | _ |

| ClearQuest to DOORS Profile Wizard                                                                                                    | ×    |
|----------------------------------------------------------------------------------------------------|------|
| ClearQuest Fields                                                                                                    |      |
| The box below contains a list of fields defined within the ClearQuest record type<br>or query you selected. Checked fields will be exported. Make any necessary<br>changes and then click next to continue. | ×    |
| < Back Next > Cancel                                                                                                    | Help |

Otherwise, if you chose to use a query for the source of your records, select it now.

ClearTrace does NOT support dynamic queries (ones which prompt the user).

When ClearQuest executes a query containing dynamic filters programmatically (from the API), it ignores any dynamic filters but applies any static filters which are part of the query.

Because ClearQuest does not offer a programmatic way to discern between static and dynamic queries, they are not filtered from the displayed tree -- you must avoid choosing one.

When selecting the ClearQuest fields you wish to move to DOORS, as a shortcut you can right-click and choose Select All Fields or Unselect All Fields from the context menu which appears.

Please bear in mind that the more data you move to DOORS, the longer it will take to export from ClearQuest and create/update in DOORS.

For ClearTrace to create links between ClearQuest "shadow records" and your DOORS requirements, you must include the field named "RZ\_doors\_requirements".

If you are adding this field to a query, consider unchecking "Show" for this field under the query's display fields. This will boost performance as the number of links to DOORS requirements grows.

| ClearQuest to DOORS Pro | ofile Wizard       |        |     |
|-------------------------|--------------------|--------|-----|
| DOORS Connection        |                    |        | - 1 |
|                         |                    |        |     |
|                         |                    |        |     |
| Select a DOORS connec   | tion from the list | below. |     |
| my doors connection     |                    |        | •   |
|                         |                    |        |     |
|                         |                    |        |     |
|                         |                    |        |     |

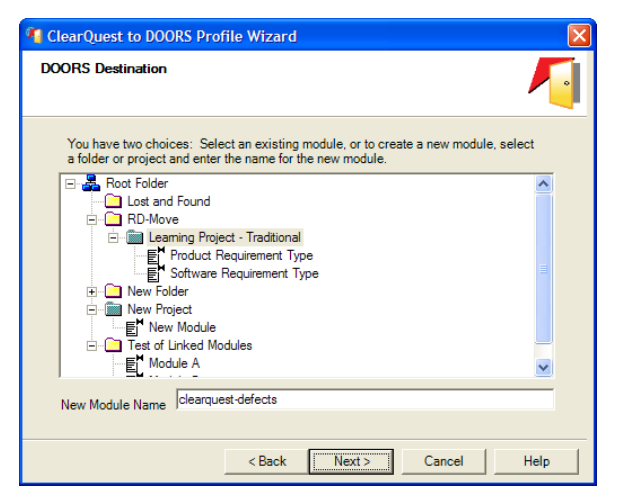

| ClearQuest to DOORS Profile W                                                         | izard                                               |                                  |      |
|---------------------------------------------------------------------------------------|-----------------------------------------------------|----------------------------------|------|
| DOORS Object Heading and Text                                                         |                                                     |                                  | 1    |
| Select one of the fields below. T<br>Heading" attribute for each requi<br>Headine     | his field will be used to<br>rement created or upda | set the "Object<br>ted in DOORS. |      |
| Select one of the fields below. T<br>attribute for each requirement or<br>Description | his field will be used to<br>eated or updated in DO | set the "Object Text"<br>ORS.    |      |
| <                                                                                     | Back Next >                                         | Cancel                           | Help |

Select the DOORS connection which will serve as the destination for the ClearQuest records.

The database tree for the selected DOORS connection will be displayed.

Select a destination folder or project from the tree, and enter a module name. ClearTrace will create this module in the selected folder or project, along with a similarly-named link module.

Select the ClearQuest fields to use in setting object heading and text in the destination DOORS module.

| ClearQuest to DOORS Profile Wizard                                 | ×        |
|--------------------------------------------------------------------|----------|
| Profile Name and Description<br>Choose a name for this connection. | <b>Ø</b> |
|                                                                    |          |
|                                                                    |          |
| Enter a name for this profile.                                     |          |
| defects                                                            |          |
| Optionally, provide a description.                                 |          |
|                                                                    |          |
|                                                                    |          |
|                                                                    |          |
|                                                                    |          |
|                                                                    |          |
| < Back Finish Cancel                                               | Help     |

Provide a name for this profile. Once again, the name is not significant. However, there are two recommendations to consider. First, consider a name related to the ClearQuest record type or query. Second, consider using dashes or underscores in place of spaces. If you included spaces in the name, you will need to place quotes around the name during manual server operation and configuration of automated server operation. The name for this connection can be changed later, if so desired.

ClearTrace will keep track of the last time this profile was successfully executed. If you edit this profile later on and make significant changes, the profile execution time will be reset.

## Pre-Installed ClearQuest Queries

There are several queries which are pre-installed for you as part of the ClearTrace schema package for ClearQuest. The following queries are provided as a starting point for building per-module queries to your ClearQuest users:

| 🗯 IBM Rational Cle           | arQuest - [pt : (All    | DOORS Modul | es (RZDoor  | sModule))]   |           |              |     |
|------------------------------|-------------------------|-------------|-------------|--------------|-----------|--------------|-----|
| Elle Edit ⊻lew (             | Actions Query Window    | Help        |             |              |           | -            | e × |
| 🔠 🖬 🖬 🔣 🖲                    | 🔊 🖻 📑 Bon               | Query       | 8 8         | New Defect   | 2         | 0 # 🗆        |     |
|                              | Name                    |             | Identifie   | r            | S         | ierver       |     |
| Esample<br>RE Combined Recut | iremente                | 00000+62    |             |              | 36677@THR | EE<br>55     |     |
| Result set Query             | editor 🔏 Display editor | /           |             |              |           |              |     |
| Doors Module                 |                         |             |             |              | 1         | Acoly        |     |
| Name samp                    | le                      |             |             |              |           | Revet        |     |
| Path /Nev                    | v Folder/sample         |             |             |              |           | Print Record |     |
| Prefix                       | SAMPLE                  |             |             |              |           | Actions -    |     |
| Server Name                  | 36677@THREE             | Sen         | ver ID 4382 | b51e559b5a02 |           |              |     |
| Module ID                    | 00000e62                |             |             |              |           |              |     |
| Baseline                     | Current                 |             |             |              |           |              |     |
| Created By                   | Administrator           |             |             |              |           |              |     |
| Created On                   | 6/18/2004               |             |             |              |           |              |     |
| Last Modified By             | test2                   |             |             |              |           |              |     |
| Last Modified On             | 1/3/2007                |             |             |              |           |              |     |
|                              |                         |             |             |              |           |              |     |
| H ID: 335544                 | 167 <b>F</b> H          |             |             |              |           |              |     |
| Ready                        |                         |             |             |              | Record: 1 | Count: 2     | - / |

#### All DOORS Modules

Displays the name, module id, and server name of each DOORS module which has been moved from DOORS to ClearQuest.

| 🗯 IBM Rational ClearQuest - [pt : (A                                                                                                    | I DOORS Requirements, SAMPLE (RZDoorsRequirement))]                                                                                                    |                                                                                                    |
|----------------------------------------------------------------------------------------------------|----------------------------------------------------------------------------------------------------|----------------------------------------------------------------------------------------------------|
| Ble Edit View Actions Query Winds                                                                                                    | w Beb                                                                                                    | - 0 ×                                                                                                    |
| 1 1 1 1 1 1 1 1 1 1 1 1 1 1 1 1 1 1 1                                                                                                    | n Guery 🗿 🎒 New Defect 🔻 🛃 🗐 🗰 🗆                                                                                                    |                                                                                                    |
| Weispace Queres, Clarks, Royal     Weispace, Queres, Clarks, Royal     Weispace, Queres, Clarks, Royal     Weispace, Queres, Annuel, Suppl.     Al Coolds Handweise     Weispace, Clarks, Annuel, Al Coolds Handweise     Weispace, Clarks, Al Coolds Handweise     Weispace, Clarks, Al Coolds Handweise | Note         Lett           9 Strate         Strate         Strate | them serving the clicky<br>theme aroung the clicky<br>these recycless. Correc-<br>processes (Bhone system<br>popularity of online shop<br>bowse goocness, place<br>no of service start for<br>a Gioceness) that are<br>set the clicks with an<br>one of the system<br>the clicks with an<br>one of the system<br>the clicks with an<br>the clicks with an |
|                                                                                                    | Henschnall Number         T           Marsfar         SIMPLESS           Cented On         \$F1/67004           Cented By         Adventurer           Last Model By         \$F2/67004           Cented Dy         \$F2/67004           Description         \$F2/67004           Description         \$F2/67004           Descript                                                                                                    | Acoly<br>Revert<br>Pirt Record<br>Actions •                                                                                                    |
| ( )                                                                                                    |                                                                                                    |                                                                                                    |

All DOORS Requirements (Deleted)

All DOORS Requirements Displays a sorted list of all DOORS requirements not flagged as deleted. Displayed fields include containing module, requirement identifier, and requirement text.

This query is a starting point for building per-module queries – filter on containing\_module.server\_id and/or containing\_module.module\_id and then save the query under a new name which reflects the name of your module. These two fields can be cut and pasted from a DOORS Module record obtained by running the "All DOORS Modules" query above.

Displays a list of all DOORS requirements which have been flagged as deleted.

## Advanced ClearQuest Queries

ClearTrace v1.3 SR2 and later supports creation of ClearQuest queries which displays DOORS requirements which are not linked to other records such as defects and enhancement requests. This can be accomplished by creating a new query against the RZDoorsRequirement record type and filtering on records for which the back-reference field to your requirement type is NULL.

## **Server Operation**

## Functional Diagrams – How ClearTrace Works

## **DOORS to ClearQuest**

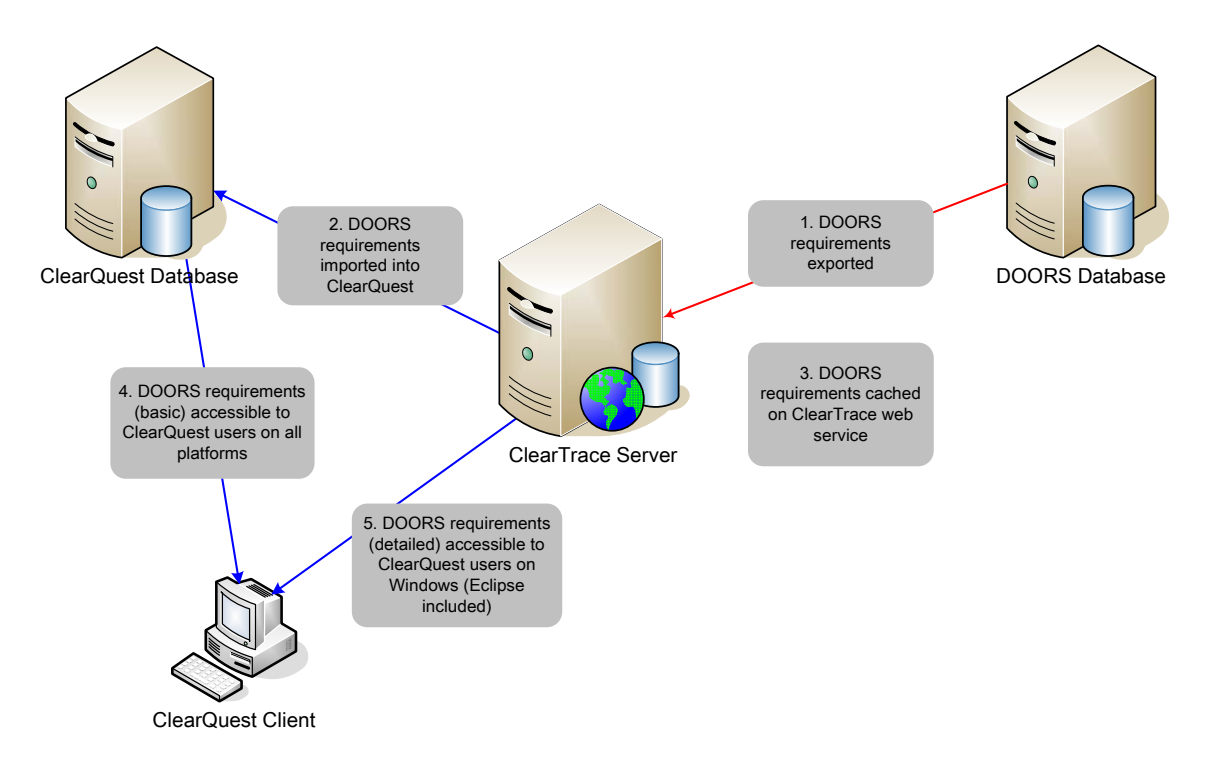

## **ClearQuest to DOORS**

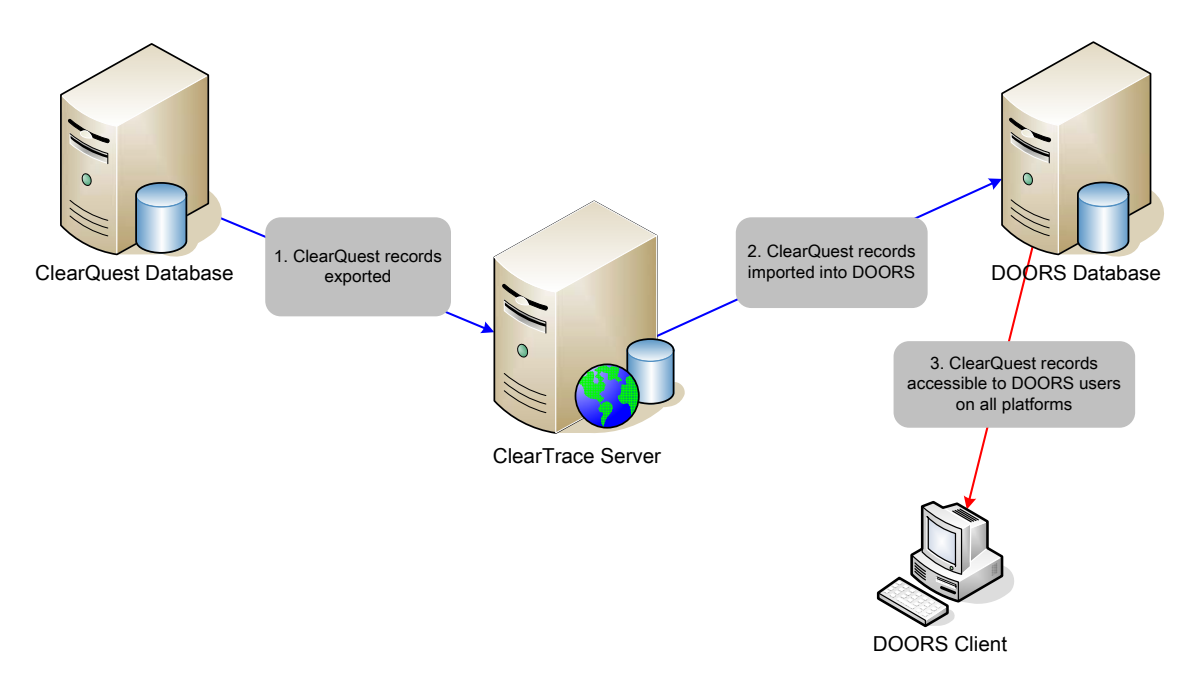

**RING-ZERO SOFTWARE** 3800 N LAMAR BLVD #730-126 • AUSTIN, TX 78756 • +1 800 742-1312

Operation of the ClearTrace server involves manually or automatically executing a combination of profiles you have defined using the ClearTrace Administrator application.

## Manual Operation

C:\Program Files\Ring-Zero Software\ClearTrace for DOORS Server\bin>runtask -tasks ClearTrace for DOORS, version 1.1 build 65 Copyright (C) 2006 Ring-Zero Software, Inc. All Rights Reserved. Microsoft .NET Framework version 1.1.4322.2032 DOORS to Clearquest Profiles (execute with -d2c) pe sample product software test Clearquest to DOORS Profiles (execute with -c2d) clearquest to DOORS Profiles (execute with -c2d) clearquest-defects defects C:\Program Files\Ring-Zero Software\ClearTrace for DOORS Server\bin>

C:\Program Files\Ring-Zero Software\ClearTrace for DOORS Server\bin>runtask -d2c test

ClearTrace for DOORS, version 1.1 build 65 Copyright (C) 2006 Ring-Zero Software, Inc. All Rights Reserved. Microsoft .NET Framework version 1.1.4322.2032

COMPLETED\_SUCCESS

C:\Program Files\Ring-Zero Software\ClearTrace for DOORS Server\bin>

C:\Program Files\Ring-Zero Software\ClearTrace for DOORS Server\bin>runtask -c2d defects

ClearTrace for DOORS, version 1.1 build 65 Copyright (C) 2006 Ring-Zero Software, Inc. All Rights Reserved. Microsoft .NET Framework version 1.1.4322.2032

COMPLETED\_SUCCESS

C:\Program Files\Ring-Zero Software\ClearTrace for DOORS Server\bin>

## Automated Operation

Automated operation involves using an external scheduler such as the Windows Scheduled Tasks feature to schedule execution of profiles you have defined using ClearTrace Administrator. A simple, flexible way of doing this is to create a Windows batch file which executes your profiles, then schedule execution of the batch file using Microsoft Scheduled Tasks.

**RING-ZERO SOFTWARE** 3800 N LAMAR BLVD #730-126 • AUSTIN, TX 78756 • +1 800 742-1312

Example Windows batch file (moves a DOORS to ClearQuest profile named "test" and moves a ClearQuest to DOORS profile named "defects"). This example was saved under the name "update.bat" in the ClearTrace\bin subdirectory.

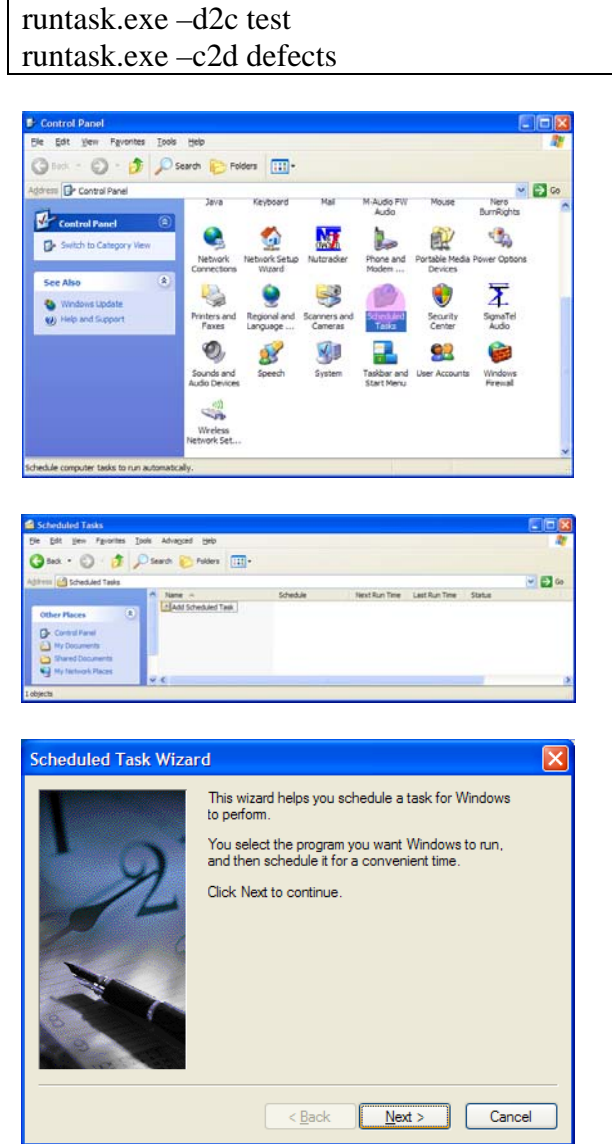

Open the Windows control panel, and double-click Scheduled Tasks.

Double-click Add Scheduled Task.

When the Scheduled Task Wizard appears, click Next to continue.

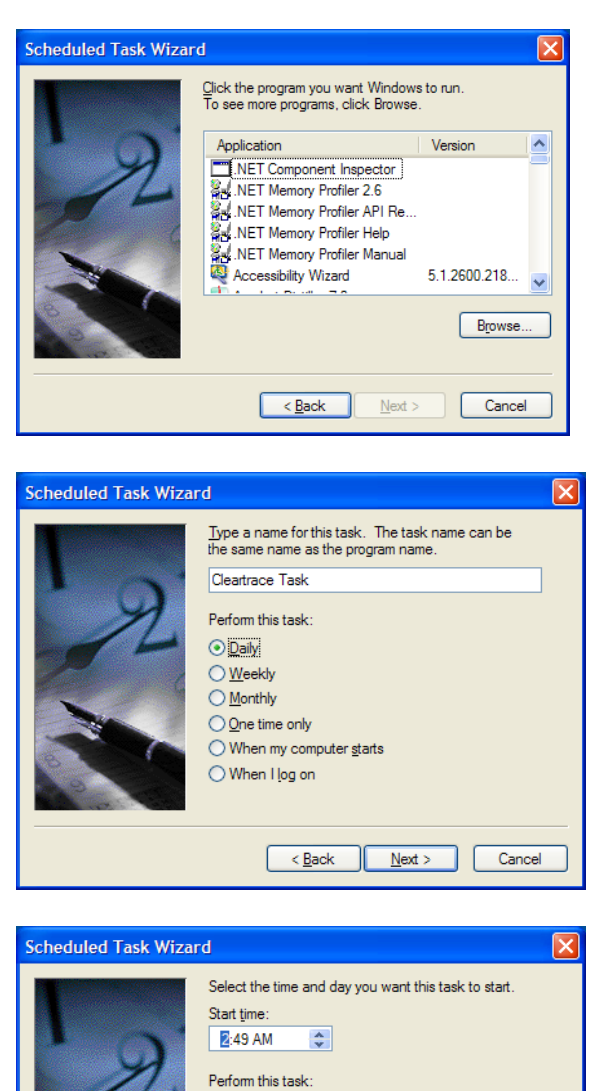

Every Day
 Weekdays
 Every
 1

Start <u>d</u>ate:
 1/19/2007

< <u>B</u>ack

<u>N</u>ext >

Cancel

After a few moments, the wizard will display a list of programs installed on your computer. Click the Browse button, then find and select your ClearTrace batch file.

Provide a name for the task, select Daily, and click Next to continue.

You can accept the defaults – you will modify the details of this task shortly. Click next to continue.

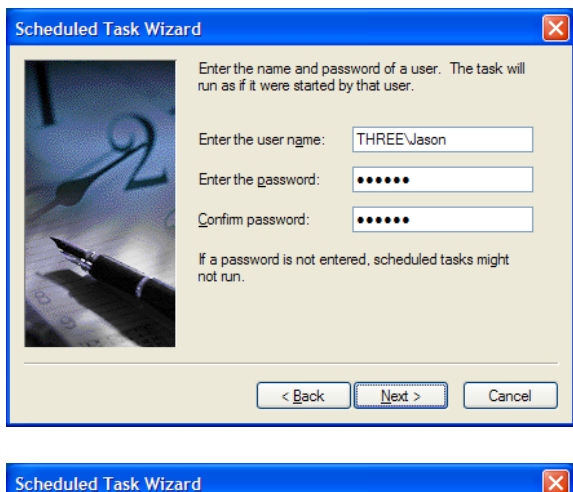

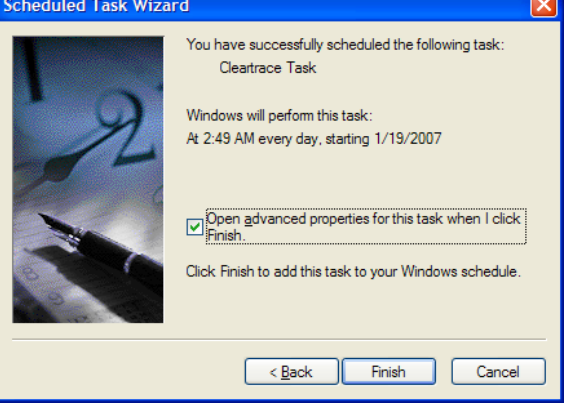

Provide Windows username and password for this task and click Next to continue.

Check the "Open advanced properties" checkbox and click Finish. The Advanced Properties portion of task scheduling is flexible enough to meet most synchronization needs.

# Uninstalling

ClearTrace<sup>™</sup> Server Components can be uninstalled via Control Panel | Add Remove Programs. Uninstalling will not remove the following:

- Microsoft .NET Framework
- ClearTrace database contents
- Preferences (licensing, web services URL) configured in first-time steps

# Updating

To install an updated version of ClearTrace<sup>™</sup> Server Components, you must first uninstall the application via Control Panel | Add Remove Programs. See the previous section for details. Updated versions of ClearTrace may include additions or modifications to the ClearQuest package. In this case, first, follow the Windows "Start" menu shortcut to register all ClearQuest packages for your ClearQuest version. Next, within the ClearQuest Designer application, choose Package >> Upgrade Installed Packages to install the latest package revision into your ClearQuest schema. Finally, once your schema has the latest version of the package, upgrade your ClearQuest database(s) with the schema changes.

# Appendix A. Data Type Handling

## **DOORS to ClearQuest**

#### Schema Fields

| DOORS                                      | ClearQuest                        |  |
|--------------------------------------------|-----------------------------------|--|
| Module_ID                                  | SHORT_STRING(50)                  |  |
| Module_Path                                | MULTILINE_STRING                  |  |
| Module_Name                                | MULTILINE_STRING                  |  |
| Module_ShortName                           | SHORT_STRING(254) – added in v1.1 |  |
| Module_Prefix                              | SHORT_STRING (254)                |  |
| Module_Created On                          | DATE_TIME                         |  |
| Module_Created By                          | SHORT_STRING (254)                |  |
| Module_Modified On                         | DATE_TIME                         |  |
| Module_Modified By                         | SHORT_STRING (254)                |  |
| Module_Baseline                            | SHORT_STRING (254)                |  |
| Module_Modified Ticks                      | INT                               |  |
| Server_Name                                | SHORT_STRING (254)                |  |
| Server_ID                                  | SHORT_STRING (254)                |  |
|                                            |                                   |  |
| Requirement_Text                           | MULTILINE_STRING                  |  |
| Requirement_Identifier                     | SHORT_STRING (254)                |  |
| Requirement_Hierarchy                      | SHORT_STRING (254)                |  |
| Requirement_Sort                           | INT                               |  |
| Requirement_Absolute                       | INT                               |  |
| Requirement_Created On                     | DATE_TIME                         |  |
| Requirement_Created By                     | SHORT_STRING (254)                |  |
| Requirement_Modified On                    | DATE_TIME                         |  |
| Requirement_Modified By                    | SHORT_STRING (254)                |  |
| Containing_Module                          | (Reference to RZDoorsModule)      |  |
| Modified_Ticks                             | INT                               |  |
| Is_Deleted                                 | SHORT_STRING ("True", "False")    |  |
| [{record type}]                            | REFERENCE_LIST (Back-Reference)   |  |
| [Remaining attributes - Cleartrace server] |                                   |  |

## **Delete Behavior, in General**

During updates, RZDoorsRequirement records which no longer exist in DOORS are flagged as deleted via the "Is\_Deleted" field.

#### **Delete Behavior, Using DOORS Views**

With respect to DOORS views, for which support was added in v1.2 of ClearTrace, if a DOORS to ClearQuest profile is configured to use a view which contains a subset of DOORS requirements in a module, the contents of this subset will determine additions and flagged deletions when the DOORS module is moved to ClearQuest. This means that new objects which appear in a view will be added to ClearQuest, and objects which disappear from a view will be flagged as deleted. Objects which "reappear" – i.e., they were flagged as deleted at some point because they were disappeared from a view, and then later reappear in the view, will have their deleted flag cleared.

A hypothetical example: a DOORS module contains 100 requirements in total, and view "X" is created which returns 50 of the 100 requirements. If the module is initially moved to ClearQuest using "Standard View", all 100 requirements will be created in ClearQuest. If the module is initially moved to ClearQuest using view "X", the 50 requirements which appear in view "X" will be created in ClearQuest. If "Standard View" was used initially, but then view "X" was used later, the 50 requirements which do not appear in view "X" would be flagged as deleted in ClearQuest. If "Standard View" was used after this point, the 50 requirements which were flagged as deleted would be unflagged.

#### **ClearQuest to DOORS**

#### Data Type Mappings

| ClearQuest       | DOORS   |
|------------------|---------|
| Short String     | String  |
| Multiline String | Text    |
| Integer          | Integer |
| Date_Time        | Date    |
| Reference        | String  |
| Reference_List   | Text    |
| Attachment_List  | Text    |
| ID               | String  |
| State            | String  |
| Journal          | Text    |
| DBID             | Integer |
| StateType        | String  |
| RecordType       | String  |
| Float            | Real    |

#### **Delete Behavior**

Objects which no longer exist in a source record set being updated in DOORS, whether a query or all records of a given type, are soft-deleted from the DOORS read-only copy. Outgoing links from soft-deleted objects are removed (added, v1.2).

#### Changes to ClearQuest attribute sets

Additions to ClearQuest attribute sets are currently reflected in DOORS. Modifications and deletions will be added in a ClearTrace update in the future.

## **Appendix B. Performance Metrics and Considerations**

Performance observations in your environment may vary greatly due to database by ClearQuest and DOORS, as well as memory caching by Windows, database load and performance, processor clock speed, storage performance, network saturation and performance, etc. Therefore, in order for you to understand ClearTrace performance in your environment, it is important to generate your set own metrics.

Adding more memory to your ClearTrace server is suggested if you are working with large sets of data. Also, expect initial population of datasets to consume a magnitude more time than updates, especially when working with large pushes of ClearQuest data to DOORS.

Test Environment: Dell 9150 Workstation – Pentium-D 820 (dual core @ 2.4GHZ) 2GB RAM Windows XP Professional SP2 DOORS v8.1, local server ClearQuest v7.0, local MSACCESS database DOORS module containing ~30000 "barebones" objects

| DOORS to ClearQuest, initial population |             |  |
|-----------------------------------------|-------------|--|
| DOORS->XML                              | 16 minutes  |  |
| XML->ClearQuest                         | 32 minutes  |  |
| XML->ClearTrace cache                   | 30 seconds  |  |
| (total)                                 | ~48 minutes |  |

| DOORS to ClearQuest, update with no changes |             |  |
|---------------------------------------------|-------------|--|
| DOORS->XML                                  | 16 minutes  |  |
| XML->ClearQuest                             | 1 minute    |  |
| XML->ClearTrace cache                       | 30 seconds  |  |
| (total)                                     | ~17 minutes |  |

| ClearQuest to DOORS     |                      |  |
|-------------------------|----------------------|--|
| Initial population      | ~ 2 hours 10 minutes |  |
| Update with no changes  | ~1 hour              |  |
| update with 2 deletions | ~1 hour              |  |

DOORS has a large memory footprint when creating new objects. This underscores the importance of making sure your ClearTrace server has ample memory and also trying to be conservative and realistic when choosing which ClearQuest fields need to be transferred to DOORS.

## Appendix C. ClearQuest Package, Customizing

The name of the ClearTrace administrators group can be modified by checking out your ClearTrace-enabled schema, adding a global Perl function section, adding the following function to it, checking the schema in, and updating your user database(s).

```
sub RZ_Cleartrace_Override_Admin_Group_Name {
    return { "new_group_name"};
}
```

The ClearTrace package can be disabled by adding the following global Perl function to your schema.

```
sub RZ_Cleartrace_Disable_Integration {
    return 1;
}
```

ClearTrace error messages can be overridden by adding the following global Perl function to your schema and replacing the text of the messages.

```
Sub RZ Cleartrace Override ClearTraceErrorMessages {
  my ($index) = @_;
  my $message;
  my %messages = (
  # ClearTrace Add-On for ClearQuest is not installed or registered properly.
  addon_not_registered => "{your text}",
  # This action is disabled because the ClearTrace package has been disabled.
  package disabled
                             => "{your text}",
  # This action must be invoked from a Windows (native or Eclipse) ClearQuest client.
  platform unsupported => "{your text}",
  # DOORS 8.1 or later is necessary for this feature
  doors_insufficient_version => "{your text}",
  # This action requires the field server name to have a value.
  field server novalue
                             => "{your text}",
  # This action requires the field containing module.server name to have a value.
  field module server novalue => "{your text}",
  # Unknown ClearTrace Message
                              => "{your text}",
  unknown_index
  );
  if ( exists $messages{$index} ) {
    $message = $messages{$index};
  } else {
    $message = $messages{unknown index};
  return $message;
```

The ClearTrace schema allows you to define code hooks which will be called when module or requirement records are submitted, modified or deleted. This is accomplished by adding and implementing the following global Perl functions in your schema:

```
Sub RZ_Cleartrace_Override_Notification_Module_VB( actionname, actiontype )
Frd Sub
```

End Sub

```
Sub RZ_Cleartrace_Override_Notification_Requirement_VB( actionname, actiontype )
```

End Sub

This can also accomplished by adding and implementing the following global VB functions in your schema:

```
RZ_Cleartrace_Override_Notification_Module( $actionname, $actiontype ) {
}
RZ_Cleartrace_Override_Notification_Requirement( $actionname, $actiontype ) {
```

}

# **Technical Support**

Depending on the terms of your support agreement, you can obtain support in a number of ways.

- Visit the Ring-Zero Software web site (<u>http://www.ring-zero.com/support</u>)
- Email Ring-Zero technical support (<u>support@ring-zero.com</u>)
- Contact Ring-Zero Software by phone at one of the following numbers.

| Toll Free, United States | (800) 742-1312 |
|--------------------------|----------------|
| Fax                      | (800) 742-1312 |
| International            | (512) 686-3022 |